# Alibaba Cloud Apsara Stack Enterprise

Apsara Big Data Manager User Guide

> Product Version: v3.16.2 Document Version: 20220915

> > C-J Alibaba Cloud

### Legal disclaimer

Alibaba Cloud reminds you to carefully read and fully understand the terms and conditions of this legal disclaimer before you read or use this document. If you have read or used this document, it shall be deemed as your total acceptance of this legal disclaimer.

- You shall download and obtain this document from the Alibaba Cloud website or other Alibaba Cloudauthorized channels, and use this document for your own legal business activities only. The content of this document is considered confidential information of Alibaba Cloud. You shall strictly abide by the confidentiality obligations. No part of this document shall be disclosed or provided to any third party for use without the prior written consent of Alibaba Cloud.
- 2. No part of this document shall be excerpted, translated, reproduced, transmitted, or disseminated by any organization, company or individual in any form or by any means without the prior written consent of Alibaba Cloud.
- 3. The content of this document may be changed because of product version upgrade, adjustment, or other reasons. Alibaba Cloud reserves the right to modify the content of this document without notice and an updated version of this document will be released through Alibaba Cloud-authorized channels from time to time. You should pay attention to the version changes of this document as they occur and download and obtain the most up-to-date version of this document from Alibaba Cloud-authorized channels.
- 4. This document serves only as a reference guide for your use of Alibaba Cloud products and services. Alibaba Cloud provides this document based on the "status quo", "being defective", and "existing functions" of its products and services. Alibaba Cloud makes every effort to provide relevant operational guidance based on existing technologies. However, Alibaba Cloud hereby makes a clear statement that it in no way guarantees the accuracy, integrity, applicability, and reliability of the content of this document, either explicitly or implicitly. Alibaba Cloud shall not take legal responsibility for any errors or lost profits incurred by any organization, company, or individual arising from download, use, or trust in this document. Alibaba Cloud shall not, under any circumstances, take responsibility for any indirect, consequential, punitive, contingent, special, or punitive damages, including lost profits arising from the use or trust in this document (even if Alibaba Cloud has been notified of the possibility of such a loss).
- 5. By law, all the contents in Alibaba Cloud documents, including but not limited to pictures, architecture design, page layout, and text description, are intellectual property of Alibaba Cloud and/or its affiliates. This intellectual property includes, but is not limited to, trademark rights, patent rights, copyrights, and trade secrets. No part of this document shall be used, modified, reproduced, publicly transmitted, changed, disseminated, distributed, or published without the prior written consent of Alibaba Cloud and/or its affiliates. The names owned by Alibaba Cloud shall not be used, published, or reproduced for marketing, advertising, promotion, or other purposes without the prior written consent of Alibaba Cloud. The names owned by Alibaba Cloud and/or its affiliates Cloud include, but are not limited to, "Alibaba Cloud", "Aliyun", "HiChina", and other brands of Alibaba Cloud and/or its affiliates, which appear separately or in combination, as well as the auxiliary signs and patterns of the preceding brands, or anything similar to the company names, trade names, trademarks, product or service names, domain names, patterns, logos, marks, signs, or special descriptions that third parties identify as Alibaba Cloud and/or its affiliates.
- 6. Please directly contact Alibaba Cloud for any errors of this document.

### **Document conventions**

| Style           | Description                                                                                                    | Example                                                                                                    |
|-----------------|----------------------------------------------------------------------------------------------------|----------------------------------------------------------------------------------------------------|
| <u>↑</u> Danger | A danger notice indicates a situation that<br>will cause major system changes, faults,<br>physical injuries, and other adverse<br>results. | Danger:<br>Resetting will result in the loss of user<br>configuration data.                                          |
| O Warning       | A warning notice indicates a situation<br>that may cause major system changes,<br>faults, physical injuries, and other adverse<br>results. | Warning:<br>Restarting will cause business<br>interruption. About 10 minutes are<br>required to restart an instance. |
| C) Notice       | A caution notice indicates warning<br>information, supplementary instructions,<br>and other content that the user must<br>understand.      | Notice:<br>If the weight is set to 0, the server no<br>longer receives new requests.                                 |
| ? Note          | A note indicates supplemental instructions, best practices, tips, and other content.                                                       | Note: You can use Ctrl + A to select all files.                                                                      |
| >               | Closing angle brackets are used to indicate a multi-level menu cascade.                                                                    | Click Settings> Network> Set network<br>type.                                                                        |
| Bold            | Bold formatting is used for buttons ,<br>menus, page names, and other UI<br>elements.                                                      | Click OK.                                                                                                    |
| Courier font    | Courier font is used for commands                                                                                                    | Run the cd /d C:/window command to enter the Windows system folder.                                                  |
| Italic          | Italic formatting is used for parameters and variables.                                                                                    | bae log listinstanceid<br>Instance_ID                                                                                |
| [] or [a b]     | This format is used for an optional value, where only one item can be selected.                                                            | ipconfig [-all -t]                                                                                                   |
| {} or {a b}     | This format is used for a required value, where only one item can be selected.                                                             | switch {active stand}                                                                                                |

# Table of Contents

| 1.What is Apsara Big Data Manager?   | 06 |
|--------------------------------------|----|
| 2.Common operations                  | 07 |
| 3.Quick start                        | 15 |
| 3.1. Log on to the ABM console       | 15 |
| 3.2. Set the theme of the console    | 16 |
| 3.3. View the trace dashboards       | 16 |
| 3.4. View the cluster running status | 20 |
| 3.5. View and clear cluster alerts   | 21 |
| 4.ABM                                | 25 |
| 4.1. ABM dashboard                   | 25 |
| 4.2. ABM repository                  | 30 |
| 4.3. O&M overview                    | 32 |
| 4.4. Service O&M                     | 33 |
| 4.4.1. Service overview              | 33 |
| 4.4.2. Service hosts                 | 37 |
| 4.5. Cluster O&M                     | 38 |
| 4.5.1. Cluster overview              | 38 |
| 4.5.2. Cluster health                | 40 |
| 4.5.3. Restore environment settings  | 44 |
| 4.6. Host O&M                        | 46 |
| 4.6.1. Host overview                 | 46 |
| 5.Management                         | 51 |
| 5.1. Overview                        | 51 |
| 5.2. Jobs                            | 51 |
| 5.2.1. Overview                      | 51 |
| 5.2.2. Jobs                          | 52 |

| 5.2.2.1. Enable or disable a cron job        | 52 |
|----------------------------------------------|----|
| 5.2.2.2. Manually run a job                  | 53 |
| 5.2.2.3. View the execution history of a job | 54 |
| 5.2.3. View the execution history            | 55 |
| 5.3. Health management                       | 59 |
| 5.4. Operation auditing                      | 62 |
| 6.Go to other consoles                       | 65 |

# 1.What is Apsara Big Data Manager?

Apsara Big Data Manager (ABM) is an operations and maintenance (O&M) platform tailored for big data services.

ABM supports the following services:

- MaxCompute
- Dat aWorks
- Realtime Compute
- Quick Bl
- Dat a Hub

ABM supports O&M on big data services from the perspectives of business, services, clusters, and hosts. ABM also allows you to update big data services, customize alert configurations, and view the O&M history.

Onsite Apsara Stack engineers can use ABM to easily manage big data services. For example, they can view metrics, check and handle alerts, and modify configurations.

# 2.Common operations

The data tables and legends in the ABM console facilitate operations. This topic uses MaxCompute and DataHub as examples to describe the common operations.

#### Search for a project

You can perform a quick search for a project by project name.

- 1. On the MaxCompute page, click O&M in the upper-right corner, and then click the Business tab. The Project List page under Projects appears.
- 2. In the **Project** field, enter a keyword of the project name. Auto-suggestion is supported. Select the target project from the drop-down list, or select the project by using the up and down arrow keys, and then press **Enter**.

**?** Note When a project is matched, the region of the project appears before the project name.

| Quick Search: | admin |          |                        |                  |                 |            |      |         |                     |
|---------------|-------|----------|------------------------|------------------|-----------------|------------|------|---------|---------------------|
| Filter        | cn-   | admin_ta |                        |                  |                 |            |      |         |                     |
| Project       |       | Cluster  | Quota Group            | Physical Storage | Logical Storage | File Count | Jobs | Owner   | Created At          |
|               |       |          | QuotaGroup95eb6831556! | 14.32 M          | 4.77 M          |            |      | ALIYUN: | 2019-04-30 09:23:17 |
|               |       |          | odps_quota             | 3.58 K           | 1.19 K          |            |      | ALIYUN  | 2019-03-05 00:03:47 |
|               |       |          | odps_quota             |                  |                 |            |      | ALIYUN  | 2019-03-05 00:10:41 |
|               |       |          | BCCDTCENTERAPITESTCRE  | 25.24 M          | 8.41 M          | 2157       |      | ALIYUN  | 2019-03-05 00:10:41 |
|               |       |          | odps_quota             |                  |                 |            |      | ALIYUN: | 2019-06-21 00:06:14 |

The following figure shows the search result.

| Quick Search:    | cn- admin_ta | ask_p       |                  |                 |            |      |          |                     |             |             |         |
|------------------|--------------|-------------|------------------|-----------------|------------|------|----------|---------------------|-------------|-------------|---------|
| Filter           |              |             |                  |                 |            |      |          |                     |             |             | Refresh |
| Project          | Cluster      | Quota Group | Physical Storage | Logical Storage | File Count | Jobs | Owner    | Created At          | Description | Actions     |         |
| admin_task_proje |              | odps_quota  |                  |                 |            |      | ALIYUN\$ | 2019-03-05 00:03:47 |             |             |         |
|                  |              |             |                  |                 |            |      |          |                     |             |             |         |
|                  |              |             |                  |                 |            |      |          |                     |             |             |         |
|                  |              |             |                  |                 |            |      |          |                     |             | 1 to 1 of 1 |         |
|                  |              |             |                  |                 |            |      |          |                     |             |             |         |

#### Filter projects

You can set filter conditions for multiple columns at the same time to filter projects and find the target projects.

- 1. On the MaxCompute page, click O&M in the upper-right corner, and then click the Business tab. The Project List page under Projects appears.
- 2. On the **Project List** page, click **Filter** in the upper-left corner of the list. A field for setting filter conditions appears for each column.
- 3. Click the icon next to each field for setting filter conditions and select the filtering method. The default method is **Contains**.

| ç | uick Search: |                          |                      |                  |                 |            |      |          |
|---|--------------|--------------------------|----------------------|------------------|-----------------|------------|------|----------|
|   | Filter       |                          |                      |                  |                 |            |      |          |
|   | Project      | Cluster                  | Quota Group          | Physical Storage | Logical Storage | File Count | Jobs | Owner    |
|   |              |                          | ⊽                    | ▽                | ⊽               |            | ▽    |          |
|   |              | Contains                 | vtaGroup95eb6831556! | 14.32 M          | 4.77 M          | 2971       |      | ALIYUN\$ |
|   |              | Equals<br>Not equal      | ·s_quota             | 3.58 K           | 1.19 K          |            |      | ALIYUN\$ |
|   |              | Starts with<br>Ends with | ps_quota             |                  |                 |            |      | ALIYUN\$ |
|   | adsmr        | Contains<br>Not contains | CDTCENTERAPITESTCRE  | 25.24 M          | 8.41 M          | 2157       |      | ALIYUN\$ |
|   |              | HYBRIDODPSCLUSTER-A-2    | odps_quota           |                  |                 |            |      | ALIYUN\$ |
|   |              |                          | odps_quota           |                  |                 |            |      | ALIYUNS  |

You can select one of the following filtering methods:

- Equals
- Not equal
- Starts with
- $\circ \;\; \text{Ends with} \;\;$
- Contains
- Not contains
- 4. After you select the filtering method, enter the filter condition. The projects that meet the filter condition appear.

| Quick Search:     |           |                       |                  |                 |            |      |         |                     |             |         |
|-------------------|-----------|-----------------------|------------------|-----------------|------------|------|---------|---------------------|-------------|---------|
| Filter            |           |                       |                  |                 |            |      |         |                     |             | Refresh |
| Project ⊽         | ≡ Cluster | Quota Group           | Physical Storage | Logical Storage | File Count | Jobs | Owner   | Created At          | Description | Actions |
| ad                |           |                       | ▽                | ▽               | ▽          | ▽    | ▽       | ▽ ▽                 | ▽           | □ 7     |
| admin_task_projec | Contains  | ▼ s_quota             |                  |                 |            |      | ALIYUN  | 2019-03-05 00:03:47 |             |         |
| ads               | ad        | s_quota               |                  |                 |            |      | ALIYUNS | 2019-03-05 00:10:41 |             |         |
| adsmr             |           | BCCDTCENTERAPITESTCRE |                  | 8.41 M          |            |      | ALIYUN  | 2019-03-05 00:10:41 |             |         |
| bigdatademo       |           | odps_quota            |                  |                 |            |      | ALIYUN  | 2019-04-24 18:52:10 |             |         |
|                   |           |                       |                  |                 |            |      |         |                     |             |         |

5. If the filtering result is not accurate, you can continue performing this operation on other columns.

| Quick Search:      |         |               |                  |                 |            |          |          |                     |             |         |
|--------------------|---------|---------------|------------------|-----------------|------------|----------|----------|---------------------|-------------|---------|
| Filter             |         |               |                  |                 |            |          |          |                     |             | Refresh |
| Project ⊽          | Cluster | Quota Group ⊽ | Physical Storage | Logical Storage | File Count | Jobs     | Owner    | Created At          | Description | Actions |
| ad 🗸 🗸             | ▼       | odps 🗸 🗸      | <b>v</b>         | <b>v</b>        | ▽          | <b>v</b> | <b>v</b> | ▽                   | ▼           | ▼       |
| admin_task_project |         | odps_quota    | 3.58 K           |                 |            |          | ALIYUN\$ | 2019-03-05 00:03:47 |             |         |
| ads                |         | odps_quota    |                  |                 |            |          | ALIYUN\$ | 2019-03-05 00:10:41 |             |         |
| bigdatademo        |         | odps_quota    |                  |                 |            |          | ALIYUN\$ | 2019-04-24 18:52:10 |             |         |
|                    |         |               |                  |                 |            |          |          |                     |             |         |

After you set the filter conditions for the projects, the **Filter** button is highlighted. If you need to cancel filtering, click the highlighted **Filter** button.

#### Search for an item

You can search for an item in a table by column, which is similar to filtering projects. For example, you can perform the following steps to search for a checker:

- 1. On the MaxCompute page, click O&M in the upper-right corner, and then click the Clusters tab. On the Clusters page, click the Health Status tab.
- 2. In the checker list, click the Filter icon in a column and enter a keyword in the search box.

#### User Guide • Common operations

| Checke | Checker                                            |          |            |             |   |           |  |             |     |               |  |  |
|--------|----------------------------------------------------|----------|------------|-------------|---|-----------|--|-------------|-----|---------------|--|--|
|        | Checker 💠                                          | ⊽ Source |            | Critical 🜲  | A | Warning 🜲 |  | Exception 🜲 | V 1 | Actions 🔶 🛛 🖓 |  |  |
|        | eodps_check_meta                                   | tcheck   | Search cou | intCritical |   | 0         |  |             |     | Details       |  |  |
|        | bcc_disk_usage_checker                             | tcheck   | Q Search   | Rerun       |   |           |  |             |     | Details       |  |  |
| +      | eodps_check_fuximaster_auto_stop_work_item_timeout | tcheck   |            | 0           |   |           |  |             |     | Details       |  |  |
| +      | bcc_check_ntp                                      | tcheck   |            |             |   |           |  |             |     | Details       |  |  |
| +      | eodps_tubo_coredump_check                          | tcheck   |            |             |   |           |  |             |     | Details       |  |  |
| +      | eodps_check_apsara_coredump                        | tcheck   |            |             |   |           |  |             |     | Details       |  |  |
| +      | eodps_check_nuwa_zookeeper_log                     | tcheck   |            |             |   |           |  |             |     | Details       |  |  |
| +      | eodps_check_nuwa_server_disk                       | tcheck   |            |             |   |           |  |             |     | Details       |  |  |
| +      | eodps_check_pangumaster_memory                     | tcheck   |            |             |   |           |  |             |     | Details       |  |  |
| +      | eodps_check_pangu_master_log_content               | tcheck   |            |             |   |           |  |             |     | Details       |  |  |
|        |                                                    |          |            |             |   |           |  |             | 1 2 | 3456>         |  |  |

- 3. Click Search. The checkers that meet the requirements appear.
- 4. If the search result is not accurate, you can continue performing this operation on other columns.

#### Customize a column

You can customize columns in the list. For example, you can set the column position or column width, and determine whether to display a column. You can also set filter conditions for columns.

On the **Project List** page, you can drag a column to change its position.

| 0 | Quick Search:   |                       |                       |                         |                 |            |      |          |
|---|-----------------|-----------------------|-----------------------|-------------------------|-----------------|------------|------|----------|
| ( | Filter          |                       |                       |                         |                 |            |      |          |
| I | Project         | Cluster               | Quota Group           | Physical Ste 🕂 Physical | Storage Storage | File Count | Jobs | Owner    |
|   |                 |                       | odps_quota            |                         |                 |            |      | ALIYUN\$ |
|   |                 |                       | odps_quota            |                         |                 |            |      | ALIYUN\$ |
|   |                 |                       | odps_quota            |                         |                 |            |      | ALIYUN\$ |
|   |                 |                       | odps_quota            |                         |                 |            |      | ALIYUN\$ |
| Ī |                 |                       | QuotaGroup8102aa61561 |                         |                 |            |      | ALIYUN\$ |
|   | base_test01_dev | HYBRIDODPSCLUSTER-A-2 | BCCDTCENTERAPITESTCR  | E 0                     | 0               | 0          |      | ALIYUN\$ |

You can click in a column heading to customize the column.

| ( | Quick Search: |                       |               |                      |              |            |
|---|---------------|-----------------------|---------------|----------------------|--------------|------------|
| ( | Filter        |                       |               |                      |              |            |
|   | Project       | Cluster               | Quota Group ↓ | = 7 III              | ical Storage | File Count |
|   |               |                       | pai_gpu_quota | 🖉 Pin Column >       |              |            |
|   |               | HYBRIDODPSCLUSTER-A-2 | odps_quota    | Autosize This Column | ж            | 1          |
|   |               | HYBRIDODPSCLUSTER-A-2 | odps_quota    | Autosize All Columns |              |            |
|   |               | HYBRIDODPSCLUSTER-A-2 | odps_quota    | Reset Columns        |              |            |
|   |               | HYBRIDODPSCLUSTER-A-2 | odps_quota    | ✓ Tool Panel         |              |            |
|   |               | HYBRIDODPSCLUSTER-A-2 | odps_quota    | 0 0                  |              |            |
|   |               | HYBRIDODPSCLUSTER-A-2 | odps_quota    | 371.28 G 12          | 23.76 G      | 33230      |
|   |               | HYBRIDODPSCLUSTER-A-2 | odps_quota    |                      |              |            |
|   |               | HYBRIDODPSCLUSTER-A-2 | odps_quota    |                      |              |            |
|   |               | HYBRIDODPSCLUSTER-A-2 | odps_quota    | 89.62 M 29           | 9.87 M       | 978        |
|   |               |                       |               |                      |              |            |
|   |               |                       |               |                      |              |            |

- **Pin Column**: allows you to fix a column to the rightmost or leftmost of the list. Unless being pinned, a column appears at the default position.
- Autosize This Column: allows you to adjust the width of a column automatically.
- Autosize All Columns: allows you to adjust the width of all columns automatically.
- Reset Columns: allows you to reset a column to its initial status.
- Tool Panel:

Click r in a column heading and set a filter condition to filter projects based on the column.

| Quick Search: |                       |               |          |              |            |      |          |
|---------------|-----------------------|---------------|----------|--------------|------------|------|----------|
| Project       | Cluster               | Quota Group ↓ | = 🔽 IIII | ical Storage | File Count | Jobs | Owner    |
|               |                       | pai_gpu_quota | Contains | ▼            |            |      | ALIYUN\$ |
|               |                       | odps_quota    | Filter   | iκ           |            |      | ALIYUN\$ |
|               |                       | odps_quota    |          |              |            |      | ALIYUN\$ |
|               |                       | odps_quota    |          |              |            |      | ALIYUN\$ |
|               |                       | odps_quota    |          |              |            |      | ALIYUN\$ |
| aliyuntestvpc | HYBRIDODPSCLUSTER-A-2 | odps_quota    | 0        | 0            | 0          |      | ALIYUN\$ |

Click in a column heading and select the columns to display.

| Quick Search:      |                       |               |                                                      |              |            |
|--------------------|-----------------------|---------------|------------------------------------------------------|--------------|------------|
| Filter             |                       |               |                                                      |              |            |
| Project            | Cluster               | Quota Group 🔱 |                                                      | ical Storage | File Count |
| newprivalegetest   |                       | pai_gpu_quota | Project                                              |              |            |
| admin_task_project | HYBRIDODPSCLUSTER-A-2 | odps_quota    | <ul> <li>✓ Cluster</li> <li>✓ Quota Group</li> </ul> | νк           |            |
| ads                |                       | odps_quota    | Physical Storage                                     |              |            |
| algo_market        | HYBRIDODPSCLUSTER-A-2 | odps_quota    | ✓ Edgical Storage ✓ File Count                       |              |            |
| algo_public        | HYBRIDODPSCLUSTER-A-2 | odps_quota    | <ul> <li>✓ Jobs</li> <li>✓ Owner</li> </ul>          |              |            |
| aliyuntestvpc      | HYBRIDODPSCLUSTER-A-2 | odps_quota    | Created At                                           |              |            |
| base_meta          | HYBRIDODPSCLUSTER-A-2 | odps_quota    | <ul> <li>Description</li> <li>Actions</li> </ul>     | .76 G        | 33230      |
| bigdatademo        | HYBRIDODPSCLUSTER-A-2 | odps_quota    |                                                      |              |            |
| cosmo_pully        | HYBRIDODPSCLUSTER-A-2 | odps_quota    |                                                      |              |            |
| dataphin_meta      | HYBRIDODPSCLUSTER-A-2 | odps_quota    |                                                      | J7 M         | 978        |
|                    |                       |               |                                                      |              |            |
|                    |                       |               |                                                      |              |            |

If you select the check box of a column name, the column appears. Otherwise, the column is hidden.

#### Show the tool panel

After the tool panel appears, it is attached to the right of the list so that you can set the columns to display.

On the **Project List** page, click in a column heading and select **Tool Panel**. The tool panel is then attached to the right of the list.

| Quick Search: |                       |               |                      |              |            |
|---------------|-----------------------|---------------|----------------------|--------------|------------|
| Filter        |                       |               |                      |              |            |
| Project       | Cluster               | Quota Group ↓ | = 7 III              | ical Storage | File Count |
|               |                       | pai_gpu_quota | 🖈 Pin Column         |              |            |
|               | HYBRIDODPSCLUSTER-A-2 | odps_quota    | Autosize This Column | ×            | 1          |
|               | HYBRIDODPSCLUSTER-A-2 | odps_quota    | Autosize All Columns |              |            |
|               | HYBRIDODPSCLUSTER-A-2 | odps_quota    | Reset Columns        |              |            |
|               | HYBRIDODPSCLUSTER-A-2 | odps_quota    | ✓ Tool Panel         |              |            |
|               | HYBRIDODPSCLUSTER-A-2 | odps_quota    |                      | 0            |            |
|               | HYBRIDODPSCLUSTER-A-2 | odps_quota    | 371.28 G             | 123.76 G     | 33230      |
|               | HYBRIDODPSCLUSTER-A-2 | odps_quota    |                      | 0            |            |
|               | HYBRIDODPSCLUSTER-A-2 | odps_quota    |                      | 0            |            |
|               | HYBRIDODPSCLUSTER-A-2 | odps_quota    | 89.62 M              | 29.87 M      | 978        |
|               |                       |               |                      |              |            |
|               |                       |               |                      |              |            |

#### Apsara Big Data Manager

|            |      |          |                     |             | Refresh                                          |
|------------|------|----------|---------------------|-------------|--------------------------------------------------|
| File Count | Jobs | Owner    | Created At          | Description | <ul> <li>✓ Project</li> <li>✓ Cluster</li> </ul> |
|            |      | ALIYUN\$ | 2019-03-29 18:25:01 |             | Quota Group                                      |
| 1          |      | ALIYUN\$ | 2019-03-05 00:03:47 |             | Logical Storage                                  |
| 0          |      | ALIYUN\$ | 2019-03-05 00:10:41 |             | ✓ File Count                                     |
| 0          |      | ALIYUN\$ | 2019-06-21 00:06:14 |             | ✓ Soss ✓ Owner                                   |
| 0          |      | ALIYUN\$ | 2019-03-05 00:10:40 |             | Created At<br>Description                        |
| 0          |      | ALIYUN\$ | 2019-03-26 14:52:12 |             | Actions                                          |
| 33230      |      | ALIYUN\$ | 2019-03-05 00:10:40 |             | ⊡Row Groups<br>Drag here to set row groups       |
| 0          |      | ALIYUN\$ | 2019-04-24 18:52:10 |             | <sup>[2]</sup> Values                            |
| 0          |      | ALIYUN\$ | 2019-03-06 18:19:24 |             | Drag here to aggregate                           |
| 978        |      | ALIYUN\$ | 2019-03-05 00:10:40 |             |                                                  |
|            |      |          | 1 to 10 c           | of 144 < 🗋  | 2 3 4 5 15 >                                     |

#### Sort projects based on a column

You can sort projects based on a column in ascending or descending order.

On the **Project List** page, click a column heading in the list. When you click the column heading for the first time, the projects are sorted based on the column in ascending order. When you click the column heading for the second time, the projects are sorted in descending order. When you click the column heading for the third time, the default sorting is restored.

| C | Quick Search: |                       |                         |                  |                 |            |
|---|---------------|-----------------------|-------------------------|------------------|-----------------|------------|
|   | Filter        |                       |                         |                  |                 |            |
|   | Project ↑     | Cluster               | Quota Group             | Physical Storage | Logical Storage | File Count |
|   |               | HYBRIDODPSCLUSTER-A-2 | QuotaGroup95eb6831556!  | 14.32 M          | 4.77 M          | 2971       |
|   |               | HYBRIDODPSCLUSTER-A-2 | odps_quota              | 3.58 K           | 1.19 K          |            |
|   |               | HYBRIDODPSCLUSTER-A-2 | odps_quota              |                  |                 |            |
|   |               | HYBRIDODPSCLUSTER-A-2 | BCCDTCENTERAPITESTCRE   | 25.24 M          | 8.41 M          | 2157       |
|   |               | HYBRIDODPSCLUSTER-A-2 | odps_quota              |                  |                 |            |
|   |               | HYBRIDODPSCLUSTER-A-2 | odps_quota              |                  |                 |            |
|   |               | HYBRIDODPSCLUSTER-A-2 | odps_quota              |                  |                 |            |
|   |               | HYBRIDODPSCLUSTER-A-2 | QuotaGroup8102aa61561(  |                  |                 |            |
|   |               | HYBRIDODPSCLUSTER-A-2 | odps_quota              | 371.28 G         | 123.76 G        | 33230      |
|   |               | HYBRIDODPSCLUSTER-A-2 | QuotaGroup5f77f1c155324 | 3.68 M           | 1.22 M          | 24         |
|   |               |                       |                         |                  |                 |            |

#### Sort items based on a column

You can sort items based on a column in ascending or descending order. The procedure and display method are different from those described in Sort projects based on a column.

1. On the MaxCompute page, click O&M in the upper-right corner, and then click the Clusters tab.

On the Clusters page, click the Health Status tab.

2. In the checker list, click a column heading or the Sort icon in the column heading to sort checkers in ascending order or descending order.

| Checke | Thecker                                            |  |            |  |            |  |           |   |             |     |           |
|--------|----------------------------------------------------|--|------------|--|------------|--|-----------|---|-------------|-----|-----------|
|        | Checker 🜲                                          |  | Source 🗢 🖓 |  | Critical 🜲 |  | Warning 🚖 | A | Exception 🚖 |     | Actions 🔶 |
| +      | bcc_check_ntp                                      |  | tcheck     |  |            |  | 10        |   |             |     | Details   |
| +      | bcc_disk_usage_checker                             |  | tcheck     |  |            |  |           |   |             |     |           |
| +      | eodps_check_fuximaster_auto_stop_work_item_timeout |  | tcheck     |  |            |  |           |   |             |     |           |
| +      | eodps_check_meta                                   |  | tcheck     |  |            |  |           |   |             |     |           |
| +      | eodps_tubo_coredump_check                          |  | tcheck     |  |            |  |           |   |             |     |           |
| +      | eodps_check_apsara_coredump                        |  | tcheck     |  |            |  |           |   |             |     |           |
| +      | eodps_check_nuwa_zookeeper_log                     |  | tcheck     |  |            |  |           |   |             |     |           |
| +      | eodps_check_nuwa_server_disk                       |  | tcheck     |  |            |  |           |   |             |     |           |
| +      | eodps_check_pangumaster_memory                     |  | tcheck     |  |            |  |           |   |             |     |           |
| +      | eodps_check_pangu_master_log_content               |  | tcheck     |  |            |  |           |   |             |     |           |
|        |                                                    |  |            |  |            |  |           |   |             | < 1 | 2345      |

The highlighted up arrow indicates that the checkers are sorted in ascending order. The highlighted down arrow indicates that the checkers are sorted in descending order.

#### View the trend charts for a MaxCompute cluster

On the **MaxCompute** page, click **O&M** in the upper-right corner, and then click the **Clusters** tab. On the Clusters page, you can view relevant metrics, such as CPU and memory usage, of the selected cluster.

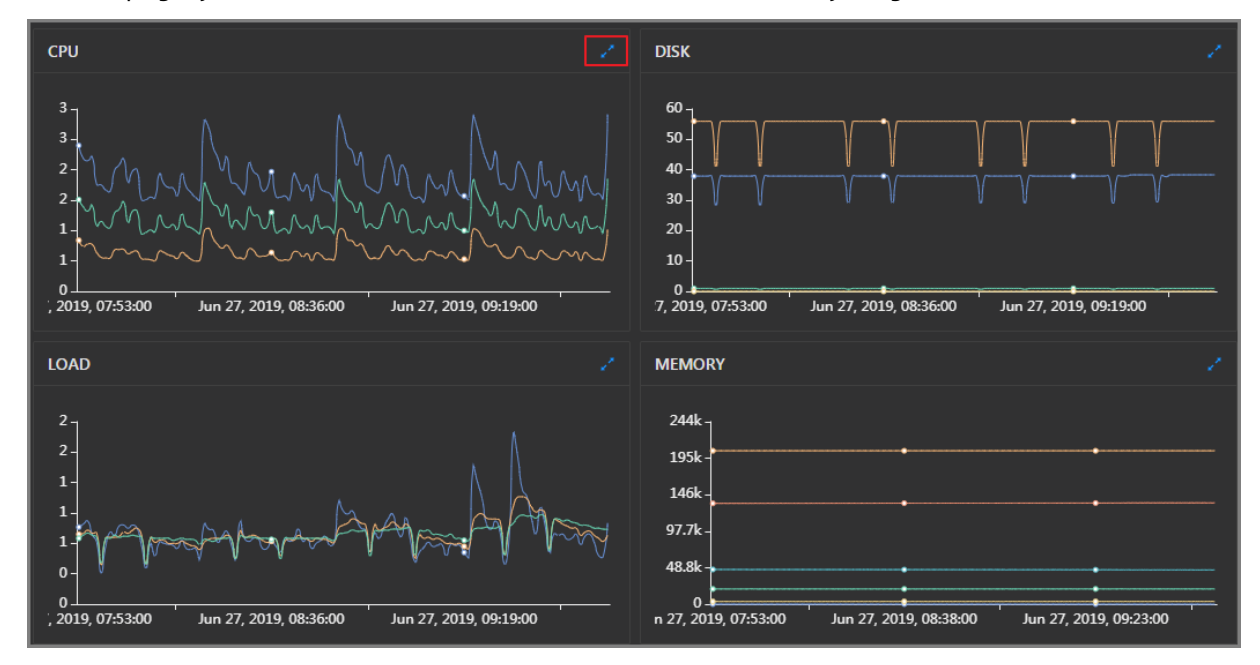

Take CPU usage as an example. The trend chart displays the trend lines of the total CPU usage (cpu), CPU usage for executing code in kernel space (sys), and CPU usage for executing code in user space (user) for the specified cluster over time in different colors.

Click in the upper-right corner of the chart to zoom in the chart.

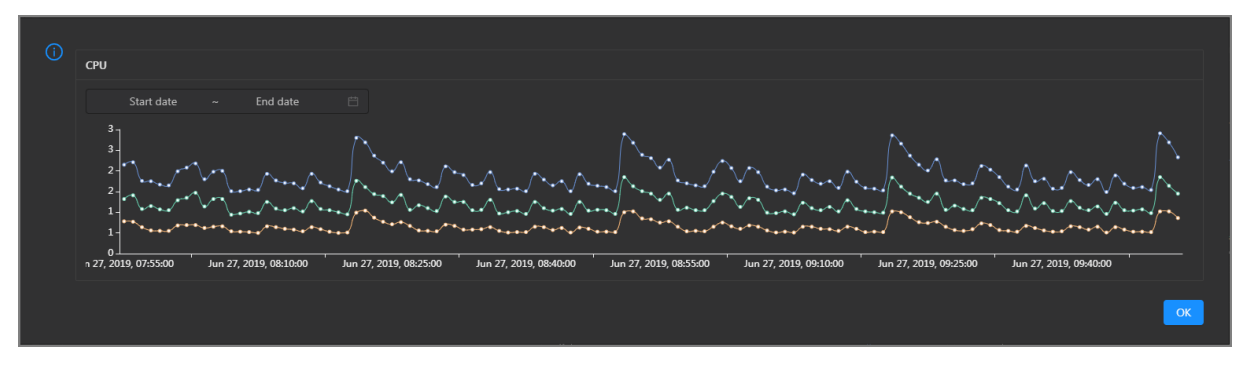

You can specify the start time and end time in the upper-left corner of the enlarged chart to view the CPU usage of the cluster in the specified period.

#### View the trend charts for a DataHub cluster

- 1. On the **DataHub** page, click **O&M** in the upper-right corner, and then click the **Services** tab. In the left-side navigation pane of the Services tab, click **Manage Service**.
- 2. On the **Overview** page, you can view the trend charts of resource usage for the specified cluster.

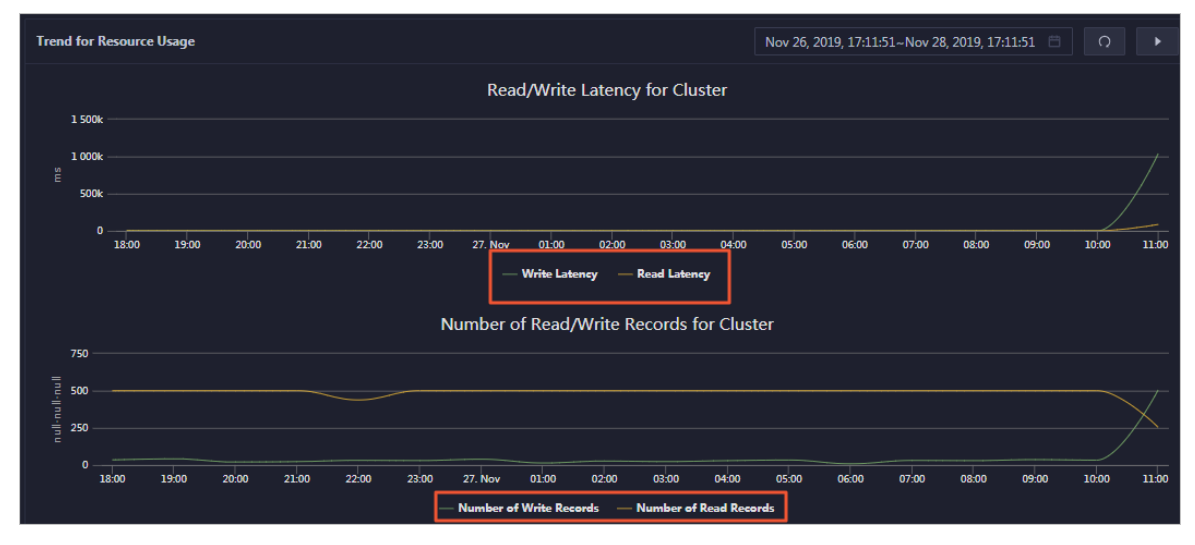

The trend charts, such as the trend charts of the read/write latency and the number of read/write records, appear in the Trend for Resource Usage section. Each chart displays the trend lines of the metrics over time in different colors. You can customize the metrics to display. You can click the name of a metric under the chart to determine whether to display the corresponding trend line in the chart. A highlighted metric name indicates that the corresponding trend line is visible, whereas a dimmed metric name indicates that the corresponding trend line is hidden.

# **3.Quick start** 3.1. Log on to the ABM console

This topic describes how to log on to the Apsara Big Data Manager (ABM) console.

#### Prerequisites

• The endpoint of the Apsara Uni-manager Operations Console and the username and password used to log on to the console are obtained from the deployment personnel or an administrator.

The endpoint of the Apsara Uni-manager Operations Console is in the following format: *region-id*.ops.console.*intranet-domain-id*.

• A browser is available. We recommend that you use Google Chrome.

#### Procedure

- 1. Open your Chrome browser.
- 2. In the address bar, enter the endpoint of the Apsara Uni-manager Operations Console. Press the Enter key.

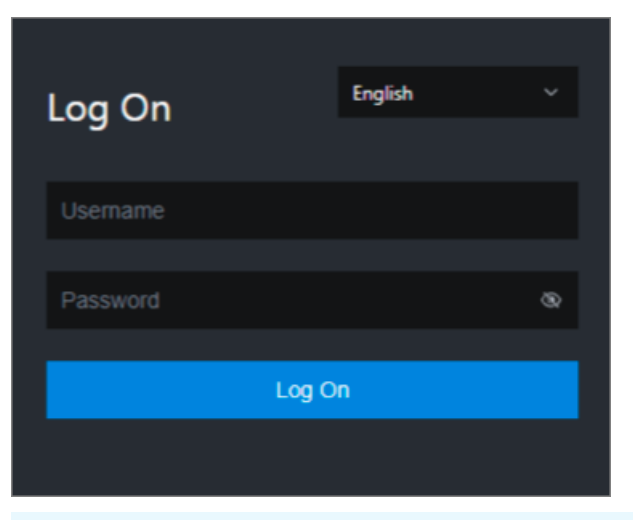

**?** Note You can select a language from the drop-down list in the upper-right corner of the page.

#### 3. Enter your username and password.

Obtain the username and password used to log on to the Apsara Uni-manager Operations Console from the deployment personnel or an administrator.

When you log on to the Apsara Uni-manager Operations Console for the first time, you must change the password of your username.

For security reasons, your password must meet the following requirements:

- The password contains uppercase and lowercase letters.
- The password contains digits.
- $\circ~$  The password contains the following special characters: ! @ # \$ %

- The password must be 10 to 20 characters in length.
- 4. Click Log On.
- 5. In the top navigation bar of the Apsara Uni-manager Operations Console, click **Products**.
- 6. In the **Big Data** section, click **Apsara Bigdata Manager** to go to the homepage of the ABM console.

# 3.2. Set the theme of the console

You can set the theme of the Apsara Big Data Manager (ABM) console to dark or bright based on your preferences. By default, the dark theme is used.

#### Prerequisites

An ABM account and the corresponding password are obtained.

#### Procedure

- 1. Log on to the ABM console.
- 2. Set the theme of the ABM console to dark or bright based on your preferences.

| Theme  | Description                                                                                                    |
|--------|----------------------------------------------------------------------------------------------------|
| Bright | If the dark theme is used, you can move the pointer over the username in the upper-right corner and turn off the switch to change to the bright theme. |
| Dark   | If the bright theme is used, you can move the pointer over the username in the upper-right corner and turn on the switch to change to the dark theme.  |

# 3.3. View the trace dashboards

The dashboard is used to display the key running metrics of MaxCompute, DataWorks, RealtimeCompute, and DataHub products, as well as alarms of all big data products. This allows you to understand the running status of big data products as a whole.

#### Prerequisites

Your ABM account is granted the required permissions on services on which you want to perform O&M.

#### **Background information**

The dashboard is a feature of the ABM console. As the homepage of the ABM console, the dashboard allows you to view the overall running information about all big data services.

#### Procedure

1. Log on to the ABM console.

After logging in to the Apsara Big Data Manager, the default display **Dashboard** page. If you are currently on another page, you can click **=** the icon and select **ABM** products to enter **Dashboard** page.

2. View and clear service alerts.

In the alert list, view the number of alerts for all big data products. **Critical** and **Warning** type alarms must be fixed in a timely manner.

i. In the **Dashboard On the** page, click the **Critical** or **Warning** quantity, into the product **Cluster O&M > Health** page.

| Odps | ComputeCluster                      | Actions ~ | Overviev | v . | Health Status | _ | Servers   |             |   |           |   |
|------|-------------------------------------|-----------|----------|-----|---------------|---|-----------|-------------|---|-----------|---|
|      |                                     |           |          |     |               |   |           |             |   |           |   |
|      | Checker 🜲                           | 7 S       | Source 🗢 |     | Critical ≑    |   | Warning 🜲 | Exception 🜲 |   | Actions 🜲 |   |
|      | eodps_check_nuwa                    |           | check    |     |               |   |           |             |   |           |   |
|      | eodps_check_aas                     |           | check    |     |               |   |           |             |   |           |   |
|      | bcc_check_ntp                       |           | check    |     |               |   |           |             |   |           |   |
|      | eodps_check_schedulerpoolsize       |           | check    |     |               |   |           |             |   |           |   |
|      | bcc_tsar_tcp_checker                |           | check    |     |               |   |           |             |   |           |   |
|      | bcc_kernel_thread_count_checker     |           | check    |     |               |   |           |             |   |           |   |
|      | bcc_host_live_check                 |           | check    |     |               |   |           |             |   |           |   |
|      | bcc_process_thread_count_checker    |           | check    |     |               |   |           |             |   |           |   |
|      | bcc_check_load_high                 |           | check    |     |               |   |           |             |   |           |   |
|      | bcc_network_tcp_connections_checker |           | check    |     |               |   |           |             |   |           |   |
|      |                                     |           |          |     |               |   |           |             | < | 1 2 3 4 5 | > |

In the **Health** On the page that appears, you can view all check items of the product.

ii. Click the **Details** to view the details of the check item and the alert solution of the check item, and press **Solution The steps in** to handle alerts.

| Details                 |                                                                                                    |                                           |                   |                                                                                | Х |  |  |  |  |
|-------------------------|----------------------------------------------------------------------------------------------------|-------------------------------------------|-------------------|--------------------------------------------------------------------------------|---|--|--|--|--|
|                         |                                                                                                    |                                           |                   |                                                                                |   |  |  |  |  |
| Name:                   | bcc_disk_usage_checker                                                                                                    | Source:                                   | tche              | ck                                                                             |   |  |  |  |  |
| Alias:                  | Disk Usage Check                                                                                                    | Application:                              | bcc               |                                                                                |   |  |  |  |  |
| Type:                   | system                                                                                                    | Scheduling:                               |                   | Enable                                                                         |   |  |  |  |  |
| Data Coll               | Data Collection: Enable                                                                                                   |                                           |                   |                                                                                |   |  |  |  |  |
| Default E               | Default Execution Interval: 0 0/5 * * * ?                                                                                 |                                           |                   |                                                                                |   |  |  |  |  |
| Descripti               | on:                                                                                                    |                                           |                   |                                                                                |   |  |  |  |  |
| This check<br>triggered | ter checks the storage usage by using this command: df -lh. A when the usage exceeds 90%. Reason: User operations. Old le | warning is trigger<br>og data is not dele | red wh<br>ted. Lo | en the usage exceeds 80% and a critical alert is ogrorate is not working. Fix: |   |  |  |  |  |
| 1. Log                  | on to the server and list all partitions by executing this comr                                                           | nand: df -lh                              |                   |                                                                                |   |  |  |  |  |
| 2. Exe                  | cute the following command on each partition to find the dir                                                              | ectory where the e                        | rror o            | ccurred: du -sh *                                                              |   |  |  |  |  |
| 3. Det                  | 3. Determine the cause of the issue and find a solution. You can create a task to clear log data periodically.            |                                           |                   |                                                                                |   |  |  |  |  |
|                         |                                                                                                    |                                           |                   |                                                                                |   |  |  |  |  |
| > Show                  | More                                                                                                    |                                           |                   |                                                                                |   |  |  |  |  |

iii. Log on to the hosts on which the alerts are detected to handle the alerts.

Click in front of the check item that has an alarm. Fold icon, and then click the Logon icon.

| Che | sker          |            |                     |                               |                    |
|-----|---------------|------------|---------------------|-------------------------------|--------------------|
|     | Checker 🜲     | ♥ Source 🜩 | ♡ Critical 🗲        | ⊽ Warning <b>≑</b> ⊽ Exceptio | on ¢ ♡ Actions ¢ ♡ |
|     | bcc_check_ntp | tcheck     |                     |                               |                    |
|     | Host 🔺        | ⊽ Status ≜ |                     | ▲ 🛛 🖓 Status Updated At 🔺     | ଟ Actions ≜ ହ      |
|     | a56           | WARNING    | Jul 8, 2019, 09:25: | 07 Jul 4, 2019, 18:55:10      |                    |
|     |               | WARNING    | Jul 8, 2019, 09:25: | 05 Jul 4, 2019, 18:55:09      |                    |
|     |               | WARNING    | Jul 8, 2019, 09:20: | 07 Jul 4, 2019, 18:55:08      |                    |
|     |               | WARNING    | Jul 8, 2019, 09:20: | 09 Jul 4, 2019, 18:55:08      |                    |
|     |               | WARNING    | Jul 8, 2019, 09:20: | 33 Jul 4, 2019, 18:55:08      |                    |
|     |               | WARNING    | Jul 8, 2019, 09:20: | 03 Jul 4, 2019, 18:55:07      |                    |
|     | a56           | WARNING    | Jul 8, 2019, 09:25: | 07 Jul 4, 2019, 18:55:07      |                    |

iv. In the newly opened **TerminalService** On the page that appears, select a host on the left to log on.

| TerminalService<br>terminal service to reflect shell to web |   |                             |
|-------------------------------------------------------------|---|-----------------------------|
| ~                                                           |   | all vm                      |
| .d vm                                                       | Ð | [admin@vm /home/admin]<br>s |
|                                                             |   |                             |
|                                                             |   |                             |
|                                                             |   |                             |
|                                                             |   |                             |

3. In the Dashboard On the page that appears, click the MaxCompute , view MaxCompute .

| ✓ MaxCompute                                                                                                |                                  |                                                             |                                                                          |                                                                                     |                              |                            |                             |
|----------------------------------------------------------------------------------------------------|----------------------------------|-------------------------------------------------------------|--------------------------------------------------------------------------|-------------------------------------------------------------------------------------|------------------------------|----------------------------|-----------------------------|
| HybridOdpsCluster                                                                                           | CPU Allocation                   |                                                             |                                                                          | HybridOdpsCluster-                                                                  | Memory Allo                  | cation                     |                             |
| CPU (Core)<br>63.6 %<br>Total<br>507                                                                        | Avail<br>18                      | able :<br>4                                                 | SQL Acceleration                                                         | Memory (Bytes)<br>55.2 %<br>Total<br>2.26 T                                         | Avc<br>Li                    | silable S<br>DL T          | QL Acceleration<br>2.16 G   |
| HybridOdpsCluster                                                                                           | CPU Usage                        |                                                             |                                                                          | HybridOdpsCluster                                                                   | Memory Usag                  | ge                         |                             |
| СРИ                                                                                                    |                                  |                                                             |                                                                          | MEMORY                                                                              |                              |                            |                             |
| 10<br>8<br>4<br>4<br>2<br>3<br>4<br>3<br>4<br>3<br>4<br>3<br>4<br>3<br>4<br>3<br>4<br>3<br>4<br>3<br>4<br>3 | ладов 25, 2019, <b>1</b> 4:13:80 | алад Чалтуралтур<br>алад Чалтуралтур<br>мі 25, 2019, 143760 | на Манарана Санарана<br>на Манарарана Санарана<br>ми 25, 2019, İSoloo ми | 137k -<br>117k -<br>97.7k -<br>78.1k -<br>39.1k -<br>19.5k -<br>0 -<br>Jul 25, 2019 | , 1349400 Jul 25, 2019, 14:1 | 400 Jul 25, 2019, 14:39:00 | )<br>Jul 25, 2019, 15:04:00 |
| Jobs                                                                                                    |                                  |                                                             |                                                                          | HybridOdpsCluster                                                                   | Storage                      |                            |                             |
| All<br>0                                                                                                    | Running<br>O                     | Waiting for Resources<br>0                                  | Waiting for Scheduling<br>0                                              | Storage<br>0.1 %<br>Total<br>397.95                                                 | Ava<br>T 397                 | ailable<br>1.65 T          | Recycle Bin<br>5.98 T       |

**MaxCompute The** section displays the job running overview, control system saturation, data import traffic, computing resource usage, storage resource usage, and the logical and physical CPU usage trend charts of the MaxCompute cluster.

4. In the Dashboard On the page that appears, click the DataWorks, view DataWorks.

| ∨ DataWorks                     |                |                  |              |                        |                               |                     |           |                    |             |  |
|---------------------------------|----------------|------------------|--------------|------------------------|-------------------------------|---------------------|-----------|--------------------|-------------|--|
| Nodes                           |                |                  |              |                        |                               | Slot Usage          |           |                    |             |  |
| Successful<br>Instances<br>2836 | Stopped<br>702 | Wait Time<br>419 | Running<br>4 | Failed Instances<br>32 | Waiting for<br>Resources<br>0 | Watermark<br>28.8 % |           |                    |             |  |
|                                 |                |                  |              |                        |                               | Total Slots<br>500  | Used<br>4 | Unavailable<br>140 | Idle<br>356 |  |

**DataWorks The** section displays the node scheduling overview, slot resource overview, and the cumulative trend chart of task completion in the DataWorks cluster.

5. In the Dashboard On the page that appears, click the RealtimeCompute , view RealtimeCompute .

| ✓ StreamCompute                                                                                          |                                                                                                    |
|----------------------------------------------------------------------------------------------------|----------------------------------------------------------------------------------------------------|
| BlinkCluster- CPU Usage                                                                                  | BlinkCluster- Memory Usage                                                                                                    |
| СРО                                                                                                    | MEMORY                                                                                                    |
| <sup>3</sup><br>2<br>2<br>1<br>1<br>0.5<br>1<br>1<br>1<br>1<br>1<br>1<br>1<br>1<br>1<br>1<br>1<br>1<br>1 | 244k -<br>195k -<br>146k -<br>97.7k -<br>48.8k -<br>0<br>Jul 25, 2019, 13:49:00 Jul 25, 2019, 14:14:00 Jul 25, 2019, 14:39:00 Jul 25, 2019, 15:00 |

**RealtimeCompute The** section displays the trend charts of TPS and FAILOVER for RealtimeCompute cluster jobs, and the trend charts of CPU and memory usage.

6. In the Dashboard On the page that appears, click the DataHub , view DataHub .

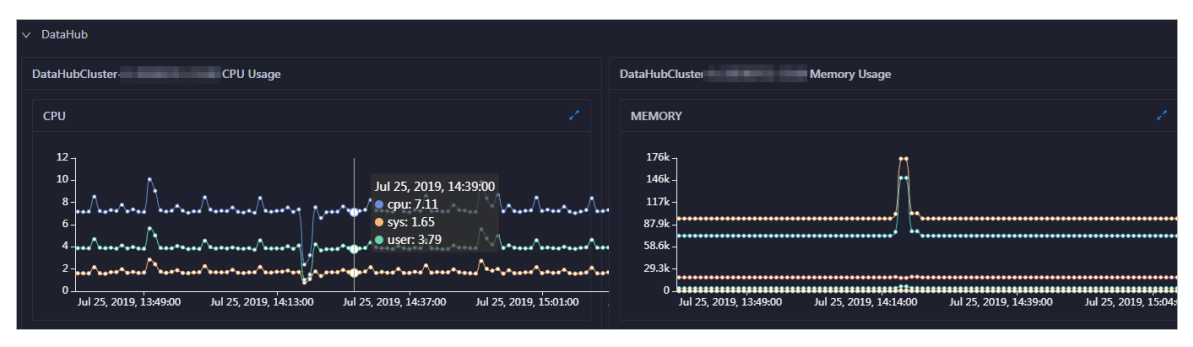

**Dat aHub** section displays the trend charts of read /write latency, number of read /write records, read /write QPS, read /write byte traffic, CPU level, and memory level of the DataHub cluster.

# 3.4. View the cluster running status

Apsara Big Data Manager (ABM) provides you with several operation metrics of clusters, such as CPU usage, memory usage, load, storage, and health check result. This helps you understand the running status of clusters at any time. Based on relevant metrics, you can evaluate whether the selected cluster has operation risks.

#### Prerequisites

Your ABM account is granted the required permissions to perform O&M operations on the corresponding service.

#### Context

In the ABM console, the procedures of viewing the cluster running status for different services are the same. This topic uses one of the services as an example.

#### Procedure

- 1. Log on to the ABM console.
- 2. Click in the upper-left corner and then click a service.
- 3. On the page that appears, click **O&M** in the upper-right corner, and then click the **Clusters** tab.
- 4. On the **Clusters** page, select a cluster in the left-side navigation pane. The **Overview** page for the cluster appears.

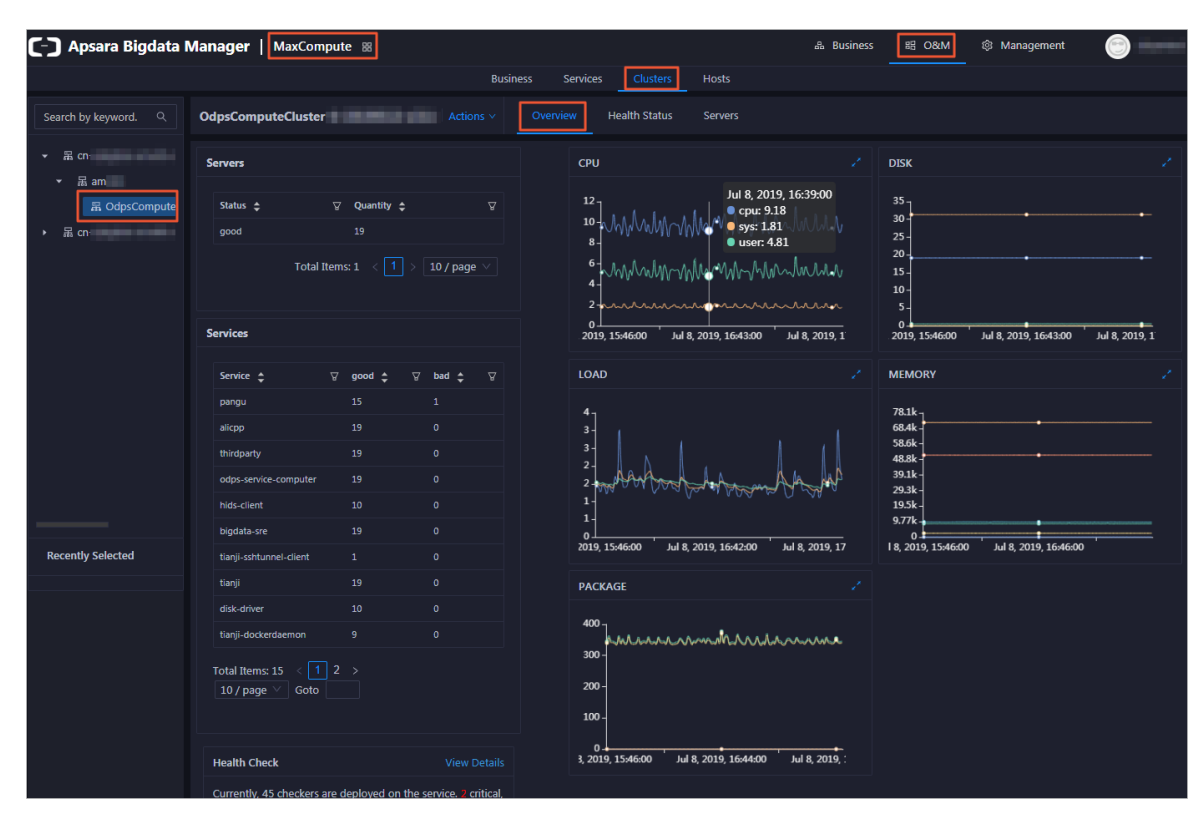

On the **Overview** page, you can view the host status, service status, health check result, and health check history of the selected cluster. You can also view the trend charts of CPU usage, disk usage, memory usage, load, and packet transmission for the cluster.

#### What's next

You can evaluate the operation risks of a cluster based on the metrics such as the service status, CPU usage, disk usage, memory usage, and load.

If the cluster has any Critical, Warning, or Exception alerts, you need to check and clear them in a timely manner. You need to pay special attention to the Critical and Warning alerts. For more information, see View and clear cluster alerts.

### 3.5. View and clear cluster alerts

If you find alerts on the cluster overview page, go to the cluster health status page to view and clear the alerts. This topic uses one Apsara Big Data Manager (ABM) service as an example to describe how to view and clear alerts.

#### Prerequisites

Your ABM account is granted the required permissions to perform O&M operations on the corresponding service.

#### Context

In the ABM console, the procedures of viewing and clearing alerts for different services are the same. If a service has alerts, especially the Critical and Warning alerts, pay attention to them and clear them in a timely manner to make sure that the cluster can run properly.

#### Procedure

- 1. Log on to the ABM console.
- 2. Click in the upper-left corner and then click a service.
- 3. On the **Clusters** page, select a cluster in the left-side navigation pane, and then click the **Health Status** tab. The Health Status page for the cluster appears.

| нų, | ingention community                 | Actions ~                                                                                   | Overviev | v . | Health Status | Servers   |              |   |               |
|-----|-------------------------------------|---------------------------------------------------------------------------------------------|----------|-----|---------------|-----------|--------------|---|---------------|
|     |                                     |                                                                                             |          |     |               |           |              |   |               |
|     | Checker 🜲                           | \<br>\<br>\<br>\<br>\<br>\<br>\<br>\<br>\<br>\<br>\<br>\<br>\<br>\<br>\<br>\<br>\<br>\<br>\ | ource 🜲  |     | Critical 🜲    | Warning 💲 | Exception \$ |   | Actions 🔹 🛛 🖓 |
|     | eodps_check_nuwa                    | te                                                                                          | check    |     |               |           |              |   |               |
|     | eodps_check_aas                     | te                                                                                          | check    |     |               |           |              |   |               |
|     | bcc_check_ntp                       | te                                                                                          | check    |     |               |           |              |   |               |
|     | eodps_check_schedulerpoolsize       | te                                                                                          | check    |     |               |           |              |   |               |
|     | bcc_tsar_tcp_checker                | te                                                                                          | check    |     |               |           |              |   |               |
|     | bcc_kernel_thread_count_checker     | te                                                                                          | check    |     |               |           |              |   |               |
|     | bcc_host_live_check                 | te                                                                                          | check    |     |               |           |              |   |               |
|     | bcc_process_thread_count_checker    | te                                                                                          | check    |     |               |           |              |   |               |
|     | bcc_check_load_high                 | te                                                                                          | check    |     |               |           |              |   |               |
|     | bcc_network_tcp_connections_checker | te                                                                                          | check    |     |               |           |              |   |               |
|     |                                     |                                                                                             |          |     |               |           |              | < | 1 2 3 4 5 >   |

4. On the Health Status page, click + to expand a checker with alerts. You can view all hosts where the checker is run.

| Checl | xer           |          |                       |     |            |                       |              |            |  |
|-------|---------------|----------|-----------------------|-----|------------|-----------------------|--------------|------------|--|
|       | Checker 🜲     | Source 🜲 | Critical 🗢 👘          | 9 W | arning ¢   |                       | n 😄 🛛 🖓      | Actions 🜲  |  |
| ·     | bcc_check_ntp | tcheck   |                       | 19  |            |                       |              |            |  |
|       | Host 🔺        | Status 🔺 | Last Reported At 🔺    |     |            | Status Updated At 🔺   |              | Actions 🔺  |  |
|       | a56           | WARNING  | Jul 8, 2019, 09:25:07 |     |            | Jul 4, 2019, 18:55:10 |              |            |  |
|       | a56           | WARNING  | Jul 8, 2019, 09:25:05 |     |            | Jul 4, 2019, 18:55:09 |              |            |  |
|       |               | WARNING  | Jul 8, 2019, 09:20:07 |     |            | Jul 4, 2019, 18:55:08 |              |            |  |
|       |               | WARNING  | Jul 8, 2019, 09:20:09 |     |            | Jul 4, 2019, 18:55:08 |              |            |  |
|       |               | WARNING  | Jul 8, 2019, 09:20:33 |     |            | Jul 4, 2019, 18:55:08 |              |            |  |
|       |               | WARNING  | Jul 8, 2019, 09:20:03 |     |            | Jul 4, 2019, 18:55:07 |              |            |  |
|       |               | WARNING  | Jul 8, 2019, 09:25:07 |     |            | Jul 4, 2019, 18:55:07 |              |            |  |
|       |               | WARNING  | Jul 8, 2019, 09:25:03 |     |            | Jul 4, 2019, 18:55:07 |              |            |  |
|       |               | WARNING  | Jul 8, 2019, 09:25:05 |     |            | Jul 4, 2019, 18:55:07 |              |            |  |
|       |               | WARNING  | Jul 8, 2019, 09:25:05 |     |            | Jul 4, 2019, 18:55:06 |              |            |  |
|       |               |          |                       | То  | tal Items: | 32 < 1 2 3            | 4 > 10 / pag | e 🗸 🛛 Goto |  |

5. Click a host name. In the dialog box that appears, click **Details** in the Actions column of a check result to view the alert causes.

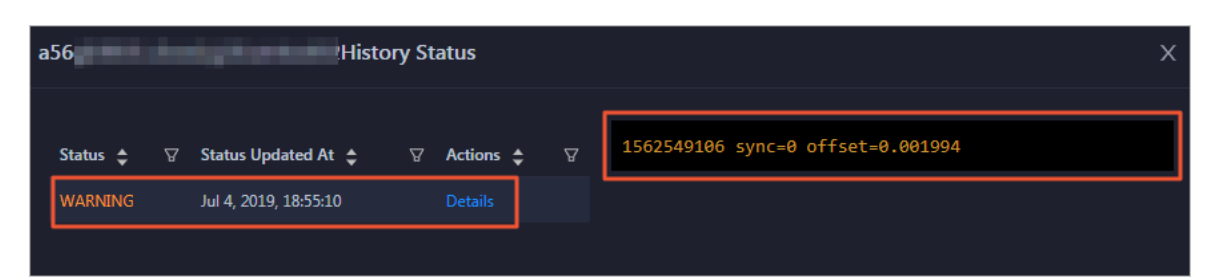

6. On the **Health Status** page, click **Details** in the Actions column of the checker to view the schemes to clear the alerts.

| Details                 |                                                                                                    |                                          |                    |                                                                                   | Х |  |  |  |  |  |  |  |
|-------------------------|----------------------------------------------------------------------------------------------------|------------------------------------------|--------------------|-----------------------------------------------------------------------------------|---|--|--|--|--|--|--|--|
|                         |                                                                                                    |                                          |                    |                                                                                   |   |  |  |  |  |  |  |  |
| Name:                   | bcc_disk_usage_checker                                                                                                    | Source:                                  | tche               | ck                                                                                |   |  |  |  |  |  |  |  |
| Alias:                  | Disk Usage Check                                                                                                    | Application:                             | bcc                |                                                                                   |   |  |  |  |  |  |  |  |
| Туре:                   | system                                                                                                    | Scheduling:                              |                    | Enable                                                                            |   |  |  |  |  |  |  |  |
| Data Coll               | ection: Enable                                                                                                    |                                          |                    |                                                                                   |   |  |  |  |  |  |  |  |
| Default E               | Default Execution Interval: 0 0/5 * * * ?                                                                                   |                                          |                    |                                                                                   |   |  |  |  |  |  |  |  |
| Description             | on:                                                                                                    |                                          |                    |                                                                                   |   |  |  |  |  |  |  |  |
| This check<br>triggered | er checks the storage usage by using this command: df -lh. A<br>when the usage exceeds 90%. Reason: User operations. Old le | warning is trigge<br>og data is not dele | red wh<br>eted. Lo | en the usage exceeds 80% and a critical alert is<br>ogrorate is not working. Fix: |   |  |  |  |  |  |  |  |
| 1. Log                  | on to the server and list all partitions by executing this comr                                                             | nand: df -lh                             |                    |                                                                                   |   |  |  |  |  |  |  |  |
| 2. Exe                  | cute the following command on each partition to find the dir                                                                | ectory where the e                       | error o            | ccurred: du -sh *                                                                 |   |  |  |  |  |  |  |  |
| 3. Det                  | 3. Determine the cause of the issue and find a solution. You can create a task to clear log data periodically.              |                                          |                    |                                                                                   |   |  |  |  |  |  |  |  |
|                         |                                                                                                    |                                          |                    |                                                                                   |   |  |  |  |  |  |  |  |
| > Show                  | More                                                                                                    |                                          |                    |                                                                                   |   |  |  |  |  |  |  |  |
|                         |                                                                                                    |                                          |                    |                                                                                   |   |  |  |  |  |  |  |  |

7. Clear the alerts according to the schemes.

To log on to a host with alerts for related operations, click the **Log On** icon next to the name of the host. On the **TerminalService** page that appears, click the hostname on the left to log on to the host.

| Check           |                                                 |            |                          |                |               |                 |
|-----------------|-------------------------------------------------|------------|--------------------------|----------------|---------------|-----------------|
|                 | Checker 🜲                                       | ♡ Source 🜩 | ′ Critical 💠 🛛 🖓 Warning | <b>1≑</b> ⊽    | Exception 🔶 💦 | ☑ Actions 🔶 🛛 🖓 |
|                 | bcc_check_ntp                                   | tcheck     |                          |                |               |                 |
|                 | Host 🔺                                          | ⊽ Status ≜ | Last Reported At 🔺       | ∵ Status Upda  | ted At ≜ ⊽    | Actions ≜ 🛛 🖓   |
|                 | a56                                             | WARNING    | Jul 8, 2019, 09:25:07    | Jul 4, 2019, 1 | .8:55:10      |                 |
|                 |                                                 | WARNING    | Jul 8, 2019, 09:25:05    | Jul 4, 2019, 1 | .8:55:09      |                 |
|                 |                                                 | WARNING    | Jul 8, 2019, 09:20:07    | Jul 4, 2019, 1 | .8:55:08      |                 |
|                 |                                                 | WARNING    | Jul 8, 2019, 09:20:09    | Jul 4, 2019, 1 | .8:55:08      |                 |
|                 |                                                 | WARNING    | Jul 8, 2019, 09:20:33    | Jul 4, 2019, 1 | 8:55:08       |                 |
|                 |                                                 | WARNING    | Jul 8, 2019, 09:20:03    | Jul 4, 2019, 1 | 8:55:07       |                 |
|                 | a56                                             | WARNING    | Jul 8, 2019, 09:25:07    | Jul 4, 2019, 1 | 8:55:07       | Refresh         |
| Tern<br>termina | ninalService<br>service to reflect shell to web |            |                          |                |               |                 |
| ~               | Contraction of Party States                     | a56        | <br>×                    |                |               |                 |
| a               | a56                                             | [admin@a56 | <pre>/home/admin]</pre>  |                |               |                 |
|                 |                                                 | \$ <u></u> |                          |                |               |                 |
|                 |                                                 |            |                          |                |               |                 |
|                 |                                                 |            |                          |                |               |                 |
|                 |                                                 |            |                          |                |               |                 |
|                 |                                                 |            |                          |                |               |                 |
|                 |                                                 |            |                          |                |               |                 |
|                 |                                                 |            |                          |                |               |                 |
|                 |                                                 |            |                          |                |               |                 |

8. After you clear an alert for a host, click **Refresh** in the Actions column of the host to run the checker again for the host. In this way, you can check whether the alert is cleared.

| Checke | r             |            |                                          |                           |
|--------|---------------|------------|------------------------------------------|---------------------------|
|        | Checker 💠     | ∀ Source 🗲 | ' Critical 🗢 🛛 🖓 Warning 🗢 🆙 Ex          | ception 🔶 🛛 🖓 Actions 🔶 ♡ |
|        | bcc_check_ntp | tcheck     |                                          | Details                   |
|        | Host 🔺        | ∀ Status ≜ | Last Reported At 🔺 🖓 Status Updated :    | At 🔺 🛛 🗑 Actions 📥 🖓      |
|        |               | WARNING    | Jul 8, 2019, 09:25:07 Jul 4, 2019, 18:55 | :10 Refresh               |
|        |               | WARNING    | Jul 8, 2019, 09:25:05 Jul 4, 2019, 18:55 | :09 Refresh               |
|        |               | WARNING    | Jul 8, 2019, 09:20:07 Jul 4, 2019, 18:55 | :08 Refresh               |
|        |               | WARNING    | Jul 8, 2019, 09:20:09 Jul 4, 2019, 18:55 | :08 Refresh               |
|        |               | WARNING    | Jul 8, 2019, 09:20:33 Jul 4, 2019, 18:55 | :08 Refresh               |
|        |               | WARNING    | Jul 8, 2019, 09:20:03 Jul 4, 2019, 18:55 | :07 Refresh               |
|        |               | WARNING    | Jul 8, 2019, 09:25:07 Jul 4, 2019, 18:55 | :07 Refresh               |

# 4.ABM 4.1. ABM dashboard

The Apsara Bigdata Manager (ABM) dashboard shows the key indicators of MaxCompute, DataWorks, Realtime Compute for Apache Flink, and DataHub. The dashboard also provides information about the alerts for all big data services and helps you understand the overall status of these services. The dashboard supports auto-refresh and full-screen display.

#### Go to the Dashboard tab

After you log on to the ABM console, the **Dashboard** tab appears by default. To return to the **Dashboard** tab, click the **i** icon in the upper-left corner and click **ABM**.

| 房 Apsara Big Data Manager 🛛 | ABM 🗄 |             |               |                 | ☑ Monitor 18 O&M | Management |     |
|-----------------------------|-------|-------------|---------------|-----------------|------------------|------------|-----|
|                             |       |             | Dashboard Rep | ository Reports |                  |            |     |
| cn-qingdao-env25-d02        |       |             |               |                 |                  |            |     |
| (                           |       |             |               | ABM             |                  |            |     |
| © 657                       |       |             |               |                 |                  |            | 0 0 |
| G GraphCompute              |       | D DataWorks |               |                 |                  |            |     |
| Ø 156                       |       |             |               |                 |                  |            |     |
|                             |       |             |               |                 |                  |            |     |
| > DataWorks                 |       |             |               |                 |                  |            |     |
| > MaxCompute                |       |             |               |                 |                  |            |     |
| > DataHub                   |       |             |               |                 |                  |            |     |

In the upper-left corner of the **Dashboard** tab, you can select a region from the drop-down list to view the cluster status of each big data service in the region.

#### View and handle the alerts of various services

In the Overview section, you can view the numbers of **Critical**, **Warning**, and **Exception** alerts that are reported for each big data service. If a service has alerts, especially **Critical** or **Warning** alerts, handle these alerts on time.

1. On the **Dashboard** tab, find the check item of a service that you want to query, and click the number in the **Critical** or **Warning** column of the service. The **Health Status** page for the service appears on the **Clusters** tab.

| Odps  | ComputeCluster                      | Actions ~ | Overview | N | Health Status | <br>Servers |             |           |  |
|-------|-------------------------------------|-----------|----------|---|---------------|-------------|-------------|-----------|--|
| Checl | ker                                 |           |          |   |               |             |             |           |  |
|       | Checker 🜲                           | Q 2       | Source 🖕 |   | Critical 🜲    | Warning 🜲   | Exception 🜲 | Actions 🜲 |  |
|       | eodps_check_nuwa                    | t         | tcheck   |   |               |             |             |           |  |
|       | eodps_check_aas                     | t         | tcheck   |   |               |             |             |           |  |
| +     | bcc_check_ntp                       | t         | tcheck   |   |               |             |             |           |  |
| +     | eodps_check_schedulerpoolsize       | t         | tcheck   |   |               |             |             |           |  |
| +     | bcc_tsar_tcp_checker                | t         | tcheck   |   |               |             |             |           |  |
| +     | bcc_kernel_thread_count_checker     | t         | tcheck   |   |               |             |             |           |  |
| +     | bcc_host_live_check                 | t         | tcheck   |   |               |             |             |           |  |
|       | bcc_process_thread_count_checker    | t         | tcheck   |   |               |             |             |           |  |
| +     | bcc_check_load_high                 | t         | tcheck   |   |               |             |             |           |  |
|       | bcc_network_tcp_connections_checker | t         | tcheck   |   |               |             |             |           |  |
|       |                                     |           |          |   |               |             |             |           |  |

On the Health Status page, you can view all the check items of the service.

2. Click **Details** in the Actions column of a check item for which alerts are reported. In the Details dialog box, view the details of the check item and the descriptions to handle the alerts. Perform the steps provided in the **Description** section to handle the alerts.

| lans                                                                                                    |                                                                                                    |                                                |                          |  |  |  |  |  |  |  |
|----------------------------------------------------------------------------------------------------|----------------------------------------------------------------------------------------------------|------------------------------------------------|--------------------------|--|--|--|--|--|--|--|
|                                                                                                    |                                                                                                    |                                                |                          |  |  |  |  |  |  |  |
| Name:                                                                                                    | bcc_disk_usage_checker                                                                                             | Source:                                        | tcheck                   |  |  |  |  |  |  |  |
| Alias:                                                                                                    | Disk Usage Check                                                                                                   | Application:                                   | bcc                      |  |  |  |  |  |  |  |
| Туре:                                                                                                    | system                                                                                                    | Scheduling:                                    | Enable                   |  |  |  |  |  |  |  |
| Data Coll                                                                                                    | ection: Enable                                                                                                    |                                                |                          |  |  |  |  |  |  |  |
| Default E                                                                                                    | xecution Interval: 0 0/5 * * * ?                                                                                   |                                                |                          |  |  |  |  |  |  |  |
| Description                                                                                                    | ən:                                                                                                    |                                                |                          |  |  |  |  |  |  |  |
| Description:<br>This checker checks the storage usage by using this command: df -lh. A warning is triggered when the usage exceeds 80% and a critical alert is<br>triggered when the usage exceeds 90%. Reason: User operations. Old log data is not deleted. Logrorate is not working. Fix: |                                                                                                    |                                                |                          |  |  |  |  |  |  |  |
| 1. Log on to the server and list all partitions by executing this command: df -lh 2. Execute the following command on each partitions to find the directory where the error accurred; du, ch *                                                                                               |                                                                                                    |                                                |                          |  |  |  |  |  |  |  |
| 1. Log<br>2. Exe                                                                                                    | on to the server and list all partitions by executing this<br>cute the following command on each partition to find | s command: df -lh<br>the directory where the e | error occurred: du -sh * |  |  |  |  |  |  |  |

3. Log on to the hosts on which the alerts are detected to handle the alerts.

Click the plus sign (+) to expand a check item with alerts, and click the **Log On** icon next to the name of a host with alerts. On the TerminalService page that appears, click the host name on the left to log on to the host.

| Charles                                                     |                 |                       |                           |                   |
|-------------------------------------------------------------|-----------------|-----------------------|---------------------------|-------------------|
|                                                             |                 |                       |                           |                   |
| Checker 🜩                                                   | ∀ Source 🖨      | ♀ Critical 💠 🛛 🖓      | Warning 🗢 🛛 🖓 Exception 🖨 | ; ⊽ Actions 🗢 🛛 🖓 |
| - bcc_check_ntp                                             | tcheck          |                       |                           |                   |
| Host 🔺                                                      | ⊽ Status ≜      |                       | 🖓 Status Updated At 🔺     | ত Actions ≜ ত     |
| a56                                                         | WARNING         | Jul 8, 2019, 09:25:07 | Jul 4, 2019, 18:55:10     |                   |
| a56                                                         | WARNING         | Jul 8, 2019, 09:25:05 | Jul 4, 2019, 18:55:09     |                   |
|                                                             | WARNING         | Jul 8, 2019, 09:20:07 | Jul 4, 2019, 18:55:08     |                   |
| a56                                                         | WARNING         | Jul 8, 2019, 09:20:09 | Jul 4, 2019, 18:55:08     |                   |
| a56                                                         | WARNING         | Jul 8, 2019, 09:20:33 | Jul 4, 2019, 18:55:08     |                   |
| a56                                                         | WARNING         | Jul 8, 2019, 09:20:03 | Jul 4, 2019, 18:55:07     |                   |
| a56                                                         | WARNING         | Jul 8, 2019, 09:25:07 | Jul 4, 2019, 18:55:07     | Refresh           |
|                                                             |                 |                       |                           |                   |
| TerminalService<br>terminal service to reflect shell to web |                 |                       |                           |                   |
| TerminalService<br>terminal service to reflect shell to web | ad vm           | ×                     |                           |                   |
| TerminalService<br>terminal service to reflect shell to web | € [admin<br>s∏  | ×<br>l@vm             | /home/admin]              |                   |
| TerminalService<br>terminal service to reflect shell to web | €               | ×<br>1¢vm             | /home/admin]              |                   |
| TerminalService<br>terminal service to reflect shell to web | € [admin<br>\$] | ×<br>I&vm             | /home/admin]              |                   |
| TerminalService<br>terminal service to reflect shell to web | € [admin<br>\$  | ¥<br>I€vm             | /home/admin]              |                   |
| TerminalService<br>terminal service to reflect shell to web | € [admin<br>s]  | iê vm                 | /home/admin]              |                   |
| TerminalService<br>terminal service to reflect shell to web | € [admin<br>\$  | Kevm<br>∎evm          | /home/admin]              |                   |

### View key indicators of MaxCompute

The ABM dashboard shows the key indicators of MaxCompute. On the **Dashboard** tab, click **MaxCompute** to view the information.

| ✓ MaxCompute                                                                                                    |                                                                                                    |                                                                  |                                                                                                    |                                                                                                    |                       |
|----------------------------------------------------------------------------------------------------|----------------------------------------------------------------------------------------------------|------------------------------------------------------------------|----------------------------------------------------------------------------------------------------|----------------------------------------------------------------------------------------------------|-----------------------|
| HybridOdpsCluster                                                                                                    | CPU Allocation                                                                                                    |                                                                  |                                                                                                    | HybridOdpsCluster- Memory Allocation                                                                                                    |                       |
| CPU (Core)<br>63.6 %<br>Total<br>507                                                                                                    | Avail<br>18                                                                                                    | able<br>4                                                        | SQL Acceleration                                                                                         | Memory (Bytes)<br>55.2 %<br>Total Available SQL Acce<br>2.26 T 1.01 T 2.16                                                                 | Heration<br>G         |
| HybridOdpsCluster                                                                                                    | CPU Usage                                                                                                    |                                                                  |                                                                                                    | HybridOdpsCluster Memory Usage                                                                                                    |                       |
| СРИ                                                                                                    |                                                                                                    |                                                                  |                                                                                                    | MEMORY                                                                                                    |                       |
| 10<br>8<br>4<br>4<br>10<br>10<br>2<br>10<br>2<br>10<br>2<br>10<br>2<br>10<br>2<br>10<br>10<br>10<br>10<br>10<br>10<br>10<br>10<br>10<br>10<br>10<br>10<br>10 | ладарана и инализация<br>мартикализация<br>мартикали<br>мартикали<br>мартикали<br>мартикали<br>мартикали<br>мартикали<br>мартикали<br>мар | цааа Алиалалалар<br>цааса Алиалар Алиалар<br>ми 25, 2019, 143760 | аа, // Цата, Ларан Цане Цане Цане<br>аац, / Maraa, Magaa Lane Lane Lane Lane<br>ма 25, 2019, İS 01.00 ма | 137k -<br>117k -<br>97.7k -<br>78.1k -<br>58.6k -<br>19.5k -<br>0 Jul 25, 2019, 13:49:00 Jul 25, 2019, 14:14:00 Jul 25, 2019, 14:39:00 Jul | al 25, 2019, 15:04:00 |
| Jobs                                                                                                    |                                                                                                    |                                                                  |                                                                                                    | HybridOdpsCluster Storage                                                                                                    |                       |
| All<br>O                                                                                                    | Running<br>0                                                                                                    | Waiting for Resources<br>0                                       | Waiting for Scheduling<br>0                                                                              | Storage<br>0.1 %                                                                                                    |                       |
|                                                                                                    |                                                                                                    |                                                                  |                                                                                                    | Total Available Recyc<br>397.95 T 397.65 T 5.98                                                                                            | e Bin<br>T            |

In the **MaxCompute** section, you can view the job status, the real-time capacity for the control system, computing resource usage, and storage resource usage. You can also view the trend charts of imported data traffic, logical CPU utilization, and physical CPU utilization.

#### View key indicators of DataWorks

The ABM dashboard shows key indicators of DataWorks. On the **Dashboard** tab, click **DataWorks** in the **Monitoring** column to view the information.

| ✓ DataWorks                     |                |                  |              |                        |                               |                     |           |                    |             |   |
|---------------------------------|----------------|------------------|--------------|------------------------|-------------------------------|---------------------|-----------|--------------------|-------------|---|
| Nodes                           |                |                  |              |                        |                               | Slot Usage          |           |                    |             |   |
| Successful<br>Instances<br>2836 | Stopped<br>702 | Wait Time<br>419 | Running<br>4 | Failed Instances<br>32 | Waiting for<br>Resources<br>0 | Watermark<br>28.8 % |           |                    |             | _ |
|                                 |                |                  |              |                        |                               | Total Slots<br>500  | Used<br>4 | Unavailable<br>140 | Idle<br>356 |   |

In the **DataWorks** section, you can view the node scheduling and slot usage of a DataWorks cluster. You can also view the trend chart of the total number of daily finished tasks.

#### View key indicators of Realtime Compute for Apache Flink

The ABM dashboard shows key indicators of Realtime Compute for Apache Flink. On the **Dashboard** tab, click **Realtime Compute** in the **Monitoring** column to view the information.

| ∨ StreamCompute                                                                                                    |                           |
|----------------------------------------------------------------------------------------------------|---------------------------|
| BlinkCluster CPU Usage                                                                                                    | BlinkCluster Memory Usage |
| СРО 2                                                                                                    | MEMORY 2                  |
| 3<br>2<br>2<br>1<br>1<br>0.5<br>0<br>ли 25, 2019, із:49:00 ли 25, 2019, і4:13:00 ли 25, 2019, і4:37:00 ли 25, 2019, і5:01:00 | 244k                      |

In the **Realtime Compute** section, you can view the trend charts of the transactions per second (TPS), failover rate, CPU utilization, and memory usage for a Realtime Compute for Apache Flink cluster.

#### View key indicators of DataHub

The ABM dashboard shows key indicators of DataHub. On the **Dashboard** tab, click **DataHub** in the **Monitoring** column to view the information.

| l ∨ DataHub                                                                                                  |                                                                                                    |
|----------------------------------------------------------------------------------------------------|----------------------------------------------------------------------------------------------------|
| DataHubCluster- CPU Usage                                                                                    | DataHubCluster Memory Usage                                                                                                    |
| СРИ                                                                                                    | MEMORY                                                                                                    |
| 12<br>10<br>8<br>-<br>4<br>-<br>4<br>-<br>4<br>-<br>4<br>-<br>4<br>-<br>4<br>-<br>4<br>-<br>4<br>-<br>4<br>- | 176k<br>146k<br>177k<br>87.9k<br>58.6k<br>29.3k<br>0 Jul 25, 2019, 13:49:00 Jul 25, 2019, 14:14:00 Jul 25, 2019, 14:39:00 Jul 25, 2019, 14:39:00 Jul 25, 2019, 15:04: |

In the **Dat aHub** section, you can view the trend charts of the read/write latency, read/write records, read/write queries per second (QPS), and read/write throughput. You can also view the trend charts of CPU utilization and memory usage of a DataHub cluster.

#### Enable and disable auto-refresh

By default, auto-refresh is disabled on the Dashboard tab, and the statistics of cluster metrics from the last two days are displayed on this page. You can specify a time range to view the metric statistics. If you enable auto-refresh, the system automatically updates the metric data of clusters based on the specified interval.

- 1. At the top of the **Dashboard** tab, click the **Dashboard** tab, click tab, click tab, click tab, c
- 2. In the dialog box that appears, configure the **Refreshing every** and **Refreshing range** parameters.

The **Refreshing range** parameter specifies a time period for the trend charts, such as those for the CPU utilization and memory usage of each cluster.

3. After you configure these parameters, click **OK** to enable auto-refresh.

If auto-refresh is enabled, the 📷 icon is replaced with the 📷 icon. The system automatically

updates all data on the dashboard based on the specified time interval.

If you want to disable auto-refresh, click the 📷 icon.

#### Display the dashboard in full-screen

The dashboard supports full-screen display. This feature allows you to view the status of big data services.

At the top of the **Dashboard** tab, click the **m** icon to display the **Dashboard** tab in full-screen mode.

### 4.2. ABM repository

The Repository page in the Apsara Big Data Manager (ABM) console displays the resource usage in MaxCompute, DataWorks, and DataHub. This topic describes the features of the ABM repository and how to access the Repository page.

#### Entry

1. Log on to the ABM console.

⑦ Note

By default, the **Dashboard** page appears. To return to the **Dashboard** page from any other page, click in the upper-left corner and then click **ABM**.

2. On the Dashboard page, click the Repository tab. The Repository page appears.

| C-) Apsara Big Data | I Manager   ABM ₩                                                  |                                                                                                    | 🗹 Monitor 縄 O&M 稔 Management  💮 🛄 |
|---------------------|--------------------------------------------------------------------|----------------------------------------------------------------------------------------------------|-----------------------------------|
|                     |                                                                    | Dashboard Repository                                                                                                |                                   |
| Repository 🖻        | Nov 22, 2019, 16:04:25 ~ Dec 6, 2019, 16:04:25                     |                                                                                                    |                                   |
| ిం MaxCompute       | CU Usage 📃                                                         | CU Usage                                                                                                    | Idle CUs                          |
| a, DataWorks        | 600                                                                | total $\clubsuit$ $\forall$ free $\diamondsuit$ $\forall$ used $\diamondsuit$ $\forall$ collect_time $\diamondsuit$ |                                   |
| یڈ, DataHub         | 400                                                                | 550 CU 476 CU 73 CU 2019-11-23 03:00:15                                                                             | Idle CUs                          |
|                     |                                                                    | 550 CU 476 CU 73 CU 2019-11-24 03:00:16                                                                             | 71.3%                             |
|                     | 200                                                                | 550 CU 476 CU 73 CU 2019-11-25 03:00:15                                                                             |                                   |
|                     |                                                                    | Total Items: $14 < 12$                                                                                              |                                   |
|                     | 0 24. Nov 26. Nov 28. Nov 30. Nov 2. Dec 4. Dec 6. Dec             | 10 / page V Goto                                                                                                    |                                   |
|                     | — Total CUs — Used CUs — Idle CUs                                  |                                                                                                    |                                   |
|                     | Storage Usage 🔳                                                    | Storage Usage                                                                                                    | Idle Storage                      |
|                     |                                                                    | total \$ ₽ free \$ ₽ used \$ ₽ collect_time \$                                                                      |                                   |
|                     |                                                                    | 85 GB 84 GB 0 GB 2019-11-23 03:00                                                                                   | Idle Storage                      |
|                     |                                                                    | 85 GB 84 GB 0 GB 2019-11-24 03:00                                                                                   | 86.8%                             |
|                     |                                                                    | 85 GB 84 GB 0 GB 2019-11-25 03:00                                                                                   | k15                               |
| 0                   |                                                                    | 85 GB 84 GB 0 GB 2019-11-26 03:00                                                                                   | k17                               |
|                     | 24. Nov 26. Nov 28. Nov 30. Nov 2. Dec 4. Dec 6. Dec               | 85 GB 84 GB 0 GB 2019-11-27 03:00                                                                                   | k17                               |
|                     | — Total Storage (TB)    — Used Storage (TB)<br>— Idle Storage (TB) | 85 GB 84 GB 1 GB 2019-11-28 03:00                                                                                   | k18                               |
|                     |                                                                    | 85 GB 84 GB 1 GB 2019-11-29 03:00                                                                                   | 15                                |

View the resource usage in MaxCompute

In the left-side navigation pane of the **Repository** page, click **MaxCompute**. On the page that appears, you can view the resource usage in MaxCompute.

| Nov 13, 2019, 14:07:21 ~ Nov 27, 2019, 14:07:21 📋                                                                                                    |                                                                                                    |                       |
|----------------------------------------------------------------------------------------------------|----------------------------------------------------------------------------------------------------|-----------------------|
| CU Usage                                                                                                    | CU Usage<br>total ≎ ♡ free ≎ ♡ used ≎ ♡ collect_time ∻ ♡                                                                                                    | Idle CUs              |
| 400<br>200<br>0                                                                                                    | 550 CU       487 CU       62 CU       2019-11-14 03:00:16         550 CU       485 CU       64 CU       2019-11-15 03:00:11         550 CU       480 CU       69 CU       2019-11-16 03:00:18         550 CU       480 CU       69 CU       2019-11-16 03:00:18         Total Items: 14       <1       2       >10 / page ∨       Goto                                                                                                    | Idle CDx<br>70.9%     |
| Storage Usage 📃                                                                                                    | Storage Usage                                                                                                    | Idle Storage          |
| 0<br>16. Nov 18. Nov 20. Nov 22. Nov 24. Nov 26. Nov<br>16. Nov 18. Nov 20. Nov 22. Nov 24. Nov 26. Nov<br>— Total Storage (TB)<br>— Idle Storage (TB) | total ↓         ♥         free ↓         ♥         used ↓         ♥         collect,time ↓         ♥           85 GB         84 GB         0 GB         2019-11-14 03:00:16           85 GB         84 GB         0 GB         2019-11-15 03:00:11           85 GB         84 GB         0 GB         2019-11-16 03:00:18           85 GB         84 GB         0 GB         2019-11-17 03:00:18           85 GB         84 GB         0 GB         2019-11-18 03:00:15           85 GB         84 GB         0 GB         2019-11-19 03:00:17           85 GB         83 GB         1 GB         2019-11-20 03:00:15 | Idle Storage<br>98.9% |
|                                                                                                    | 85 GB     84 GB     1 GB     2019-11-21 03:00:14       85 GB     84 GB     0 GB     2019-11-22 03:00:15       85 GB     84 GB     0 GB     2019-11-23 03:00:15       Total Items: 14     1     2     > 10 / page ∨ Goto                                                                                                    |                       |

For MaxCompute, the Repository page displays the trend charts of CU and storage usage, records of CU and storage usage, and proportions of idle CUs and storage.

#### View the resource usage in DataWorks

In the left-side navigation pane of the **Repository** page, click **DataWorks**. On the page that appears, you can view the resource usage in DataWorks.

| Nov 13, 2019, 14:10:29 ~ Nov 27, 2019, 14:10:29 |                                                                                                    |            |
|-------------------------------------------------|----------------------------------------------------------------------------------------------------|------------|
| Slot Usage 📃                                    | Slot Usage                                                                                                    | Idie Slots |
| 600                                             | total $\diamondsuit$ $\forall$ free $\diamondsuit$ $\forall$ used $\diamondsuit$ $\forall$ collect_time $\diamondsuit$ $\forall$ |            |
| 400                                             | 463 451 12 2019-11-14 03:00:16                                                                                                   | Idle Slots |
|                                                 | 463 451 12 2019-11-15 03:00:11                                                                                                   | 97.41%     |
| 200                                             | 463 451 12 2019-11-16 03:00:18                                                                                                   |            |
|                                                 |                                                                                                    |            |
| 0                                               | Total Items: 14 < 1 2 > 10 / page $\lor$ Goto                                                                                    |            |
| — Total Slots — Used Slots — Idle Slots         |                                                                                                    |            |

For DataWorks, the Repository page displays the trend chart of slot usage, records of slot usage, and proportion of idle slots.

#### View the resource usage in DataHub

In the left-side navigation pane of the **Repository** page, click **DataHub**. On the page that appears, you can view the resource usage in DataHub.

| Nov 1 | Nov 13, 2019, 14:10:53 ~ Nov 27, 2019, 14:10:53 📋 |    |           |      |          |         |    |                     |            |    |              |   |  |
|-------|---------------------------------------------------|----|-----------|------|----------|---------|----|---------------------|------------|----|--------------|---|--|
|       | Storage Usage                                     |    | Storage U | sage |          |         |    |                     | Idle Stora | je |              |   |  |
| 40    |                                                   |    | total 🜲   |      | free ✿ ♡ | used 🗢  |    | collect_time        |            |    |              | _ |  |
|       |                                                   |    | 34 GB     |      | 34 GB    | 0 GB    |    | 2019-11-14 03:00:16 |            |    | Idle Storage |   |  |
| 20 —  |                                                   |    | 34 GB     |      | 34 GB    | 0 GB    |    | 2019-11-15 03:00:11 |            |    | 100%         |   |  |
|       |                                                   |    | 34 GB     |      | 34 GB    | 0 GB    |    | 2019-11-16 03:00:18 |            |    |              |   |  |
| o ——  | 0                                                 |    | 34 GB     |      | 34 GB    | 0 GB    |    | 2019-11-17 03:00:18 |            |    |              |   |  |
|       |                                                   | ov | 34 GB     |      | 34 GB    | 0 GB    |    | 2019-11-18 03:00:15 |            |    |              |   |  |
|       |                                                   |    | 34 GB     |      | 34 GB    | 0 GB    |    | 2019-11-19 03:00:17 |            |    |              |   |  |
|       |                                                   |    | 34 GB     |      | 34 GB    | 0 GB    |    | 2019-11-20 03:00:15 |            |    |              |   |  |
|       |                                                   |    | 34 GB     |      | 34 GB    | 0 GB    |    | 2019-11-21 03:00:14 |            |    |              |   |  |
|       |                                                   |    | 34 GB     |      | 34 GB    | 0 GB    |    | 2019-11-22 03:00:15 |            |    |              |   |  |
|       |                                                   |    | 34 GB     |      | 34 GB    | 0 GB    |    | 2019-11-23 03:00:15 |            |    |              |   |  |
|       |                                                   |    | Total Ite | ems: | 14 < 1   | 2 > 10/ | pa | ge 🗸 Goto           |            |    |              |   |  |

For DataHub, the Repository page displays the trend chart of storage usage, records of storage usage, and proportion of idle storage.

#### Other operations

You can filter or sort records of CU, storage, and slot usage based on a column to facilitate information retrieval. For more information, see Common operations.

### 4.3. O&M overview

This topic describes the O&M modules of Apsara Big Data Manager (ABM) and how to go to the O&M page of ABM.

#### O&M modules

The O&M page of ABM provides the following modules: Business, Clusters, and Hosts. The following table describes these modules.

| Module          | Submodule or<br>feature         | Description                                                                                                    |
|-----------------|---------------------------------|----------------------------------------------------------------------------------------------------|
| Environment O&M | Single-Host Basic<br>Components | Shows the status of single-host basic components within a cluster.                                                                                                    |
|                 | Overview                        | Shows the trend charts of CPU usage, disk usage, memory usage, load, packet transmission, TCP connection, and root disk usage for a cluster.                                                                       |
| Clusters        | Health Status                   | Shows all check items of a cluster, including the check item<br>details, check results for the hosts in the cluster, and schemes<br>to clear alerts. You can also log on to a host and manually<br>check the host. |
|                 |                                 |                                                                                                    |

| Module | Submodule or<br>feature | Description                                                                                                    |
|--------|-------------------------|----------------------------------------------------------------------------------------------------|
| Hosts  | Overview                | Displays the overall running and health check information about<br>a host. On this page, you can view the root disk usage, total<br>usage, 1-minute load, 5-minute load, 15-minute load, health<br>check result, and health check history of the host. You can also<br>view the trend charts of CPU usage, disk usage, memory usage,<br>load, packet transmission, TCP connection, and root disk usage<br>for the host. |

#### Go to the O&M page

- 1. Log on to the ABM console
- 2. In the upper-left corner of the ABM console, click the 📑 icon and click ABM.
- 3. In the upper-right corner of the ABM page, click **O&M**. On the page that appears, click the **Business** tab to go to the Business page.

| 😑   🍖 Apsara Big Data Manage | r   ABM                                                                                                    |                                                                      | 🗹 Monitor                     | ∺≣ <b>0&amp;</b> M © । | Management 🛛 📀 op           | osad  |
|------------------------------|----------------------------------------------------------------------------------------------------|----------------------------------------------------------------------|-------------------------------|------------------------|-----------------------------|-------|
|                              |                                                                                                    | Business Clusters Hosts                                              |                               |                        |                             |       |
| Search by keywor Q           | Overview Health Status                                                                                                    |                                                                      |                               | i≡ Execution           | n History 🕸 Actio           | ns v  |
| Clusters                     | CPU                                                                                                    | Z DISK                                                               |                               |                        |                             | 1     |
| ・ 品 cn-1                     | 0.12<br>0.1<br>0.08<br>0.08<br>0.04<br>0.02<br>0<br>Jun 28, 2022, 13:32:00 Jun 29, 2022, 14:10:00                                                                                                    | →                                                                    | Jun 28, 2022, 13:32:00 Jun 26 | 9, 2022, 14:10:00      | )<br>Jun 29, 2022, 14:48:00 | Jun : |
|                              | LOAD<br>0.4<br>0.2<br>0.1<br>0.1<br>0.2<br>0.1<br>0.1<br>0.2<br>0.1<br>0.2<br>0.1<br>0.2<br>0.1<br>0.2<br>0.1<br>0.2<br>0.2<br>0.1<br>0.2<br>0.2<br>0.2<br>0.2<br>0.2<br>0.2<br>0.2<br>0.2<br>0.2<br>0.2 | MEMOR<br>33.4M<br>23.6M<br>13.1M<br>13.1M<br>14.3M<br>9.20<br>1.01 2 | ¥Υ                            | 9, 2022, 14:11:00      | Jun 29, 2022, 14-50-00      |       |

The **O&M** page includes the following modules: **Business**, **Clusters**, and **Hosts**.

## 4.4. Service O&M

### 4.4.1. Service overview

The Overview page lists all Apsara Big Data Manager (ABM) services in a cluster. You can view the trend charts of CPU usage, disk usage, memory usage, load, packet transmission, TCP connection, and root disk usage for each service.

#### Entry

On the **Services** page, select a cluster above the left-side service list, select a service in the service list, and then click the **Overview** tab. The **Overview** page for the service appears.

#### Apsara Big Data Manager

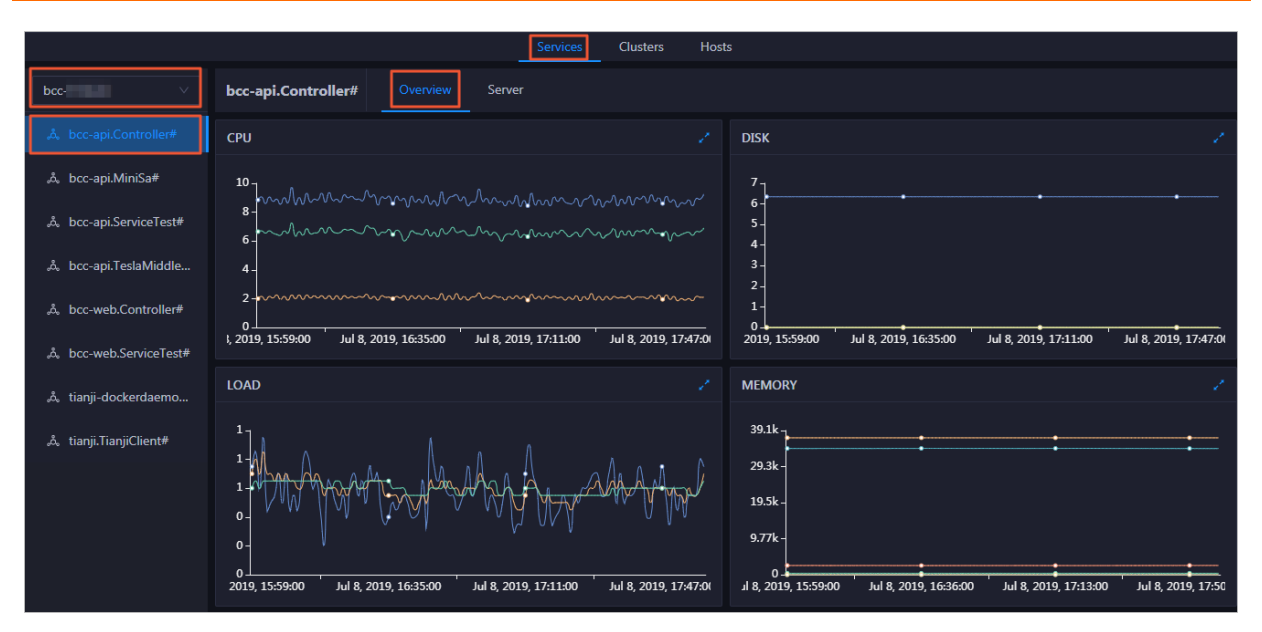

On the Overview page, you can view the trend charts of CPU usage, disk usage, memory usage, load, packet transmission, TCP connection, and root disk usage for the selected service.

#### CPU

This chart displays the trend lines of the total CPU usage (cpu), CPU usage for executing code in kernel space (sys), and CPU usage for executing code in user space (user) for the selected service over time in different colors.

Click **w** in the upper-right corner of the chart to zoom in the chart.

You can specify the start time and end time in the upper-left corner of the enlarged chart to view the CPU usage of the service in the specified period.

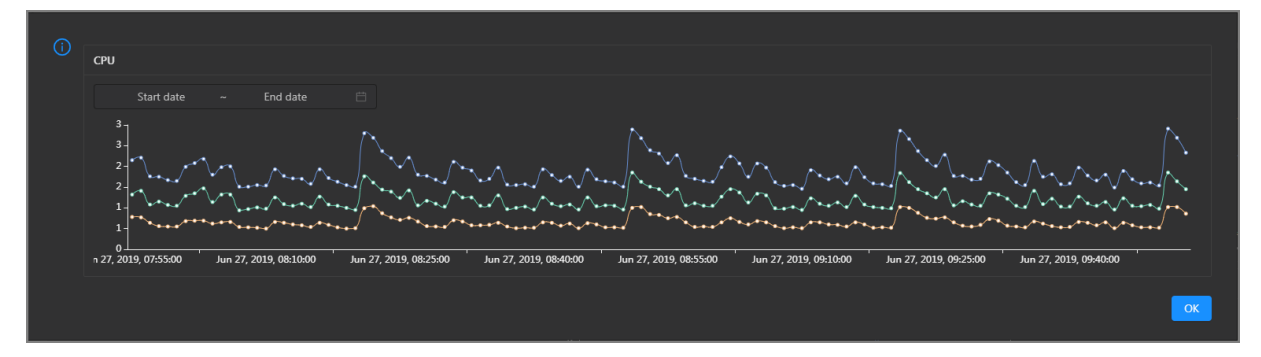

#### DISK

This chart displays the trend lines of the storage space usage on the /, /boot, /home/admin, and /home directories for the selected service over time in different colors.

 $\operatorname{Click}$  in the upper-right corner of the chart to zoom in the chart.

| () | DISK                                                                 | Jul 8, 2019, 09:33:00<br>• /: 19.07                                                     |
|----|----------------------------------------------------------------------|-----------------------------------------------------------------------------------------|
|    | Start date ~ End date 🛱                                              | <ul> <li>/boot: 31.35</li> <li>/home/admin: 0.53</li> <li>/home: 0</li> </ul>           |
|    | 30 -<br>25 -<br>20 -                                                 |                                                                                         |
|    | 15 -<br>10 -<br>5 -                                                  |                                                                                         |
|    | 0<br>1 8, 2019, 08:42:00 Jul 8, 2019, 09:00:00 Jul 8, 2019, 09:18:00 | Jul 8, 2019, 09:36:00 Jul 8, 2019, 09:54:00 Jul 8, 2019, 10:12:00 Jul 8, 2019, 10:30:00 |
|    |                                                                      | ок                                                                                      |

You can specify the start time and end time in the upper-left corner of the enlarged chart to view the storage space usage of the service in the specified period.

#### LOAD

This chart displays the trend lines of the 1-minute, 5-minute, and 15-minute load averages for the selected service over time in different colors.

LOAD Start date End date Jul 8, 2019, 09:21:00 3 Ioad1: 1.21 Ioad5: 1.43 d15: 1.51 \*\*\*\*\*\* Jul 8, 2019, 09:36:00 8, 2019, 08:42:00 Jul 8, 2019, 09:00:00 Jul 8, 2019, 09:18:00 Jul 8, 2019, 09:54:00 Jul 8, 2019, 10:12:00 Jul 8, 2019, 10:30:00

Click  $\mathbb{Z}$  in the upper-right corner of the chart to zoom in the chart.

You can specify the start time and end time in the upper-left corner of the enlarged chart to view the 1-minute, 5-minute, and 15-minute load averages of the selected service in the specified period.

#### MEMORY

This chart displays the trend lines of the memory usage (mem), total memory size (total), used memory size (used), size of memory used by kernel buffers (buff), size of memory used by the page cache (cach), and available memory size (free) for the selected service over time in different colors.

Click in the upper-right corner of the chart to zoom in the chart.

| ()<br>MEMORY                                |                                 |                                         |                       |                       |
|---------------------------------------------|---------------------------------|-----------------------------------------|-----------------------|-----------------------|
|                                             |                                 | Jul 8, 2019, 09:32:00                   |                       |                       |
| Start date ~ End date                       |                                 | • mem: 12.55                            |                       |                       |
|                                             |                                 | • total: /3,801.61                      |                       |                       |
| 78.1k                                       |                                 | • used: 8,641.47                        |                       |                       |
| 68.4k -                                     | ·····                           | • buff: 2,487.82                        | ••••••                | •••••                 |
| 58.6k -                                     |                                 | cach: 52,600.98                         |                       |                       |
| 48.8k -                                     | ·····                           | • free: 10,071.33                       | ••••••                | •••••                 |
| 39.1k -                                     |                                 |                                         |                       |                       |
| 29.3k -                                     |                                 |                                         |                       |                       |
| 19.5k -                                     |                                 |                                         |                       |                       |
| 9.776-                                      |                                 | * * * * * * * * * * * * * * * * * * * * |                       | *****************     |
| Jul 8, 2019, 08:43:00 Jul 8, 2019, 09:01:00 | Jul 8, 2019, 09:19:00 Jul 8, 20 | 19, 09:37:00 Jul 8, 2019, 09:55:00      | Jul 8, 2019, 10:13:00 | Jul 8, 2019, 10:31:00 |
|                                             |                                 |                                         |                       |                       |
|                                             |                                 |                                         |                       | ОК                    |
|                                             |                                 |                                         |                       |                       |

You can specify the start time and end time in the upper-left corner of the enlarged chart to view the memory usage of the selected service in the specified period.

#### PACKAGE

This chart displays the trend lines of the number of dropped packets (drop), that of error packets (error), that of received packets (in), and that of sent packets (out) for the selected service over time in different colors. These trend lines reflect the data transmission status of the service.

Click **v** in the upper-right corner of the chart to zoom in the chart.

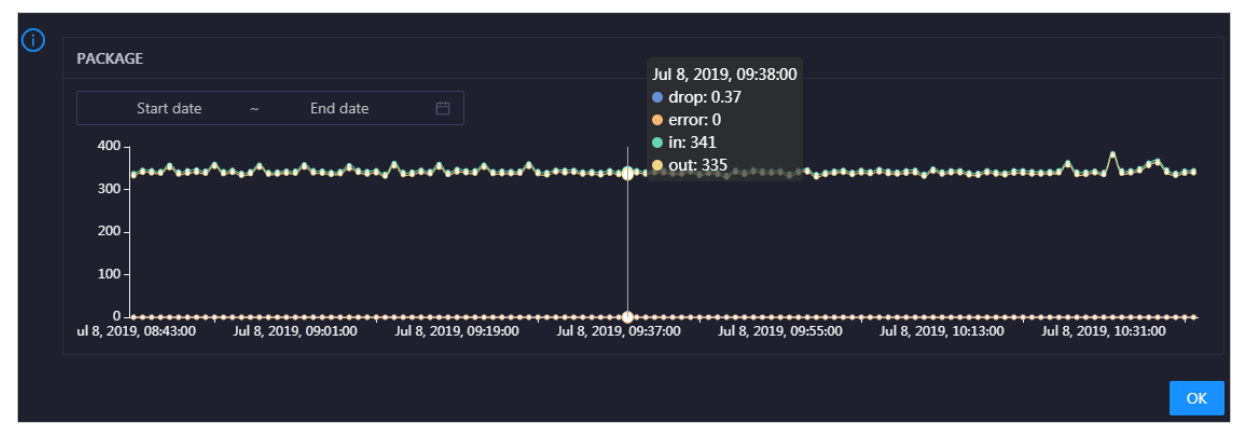

You can specify the start time and end time in the upper-left corner of the enlarged chart to view the data transmission status of the selected service in the specified period.

#### ТСР

This chart displays the trend lines of the number of failed TCP connection attempts (atmp\_fail), that of the times of resetting TCP connections in the ESTABLISHED state (est\_reset), that of active TCP connections (active), that of passive TCP connections (pasive), that of received TCP packets (iseg), and that of sent TCP packets (outseg) for the selected service over time in different colors. These trend lines reflect the TCP connection status of the service.

Click **w** in the upper-right corner of the chart to zoom in the chart.

| TCP<br>Start date ~ End date 🗎<br>250<br>200<br>150<br>100<br>50<br>0 | Sep 2, 2019, 15:29:00<br>• atmp_fail: 0<br>• est_reset: 0<br>• active: 0.53<br>• iseg: 187.83<br>• outseg: 188.33<br>• pasive: 0.1 |
|-----------------------------------------------------------------------|----------------------------------------------------------------------------------------------------|
| Sep 2, 2019, 14:31:00 Sep 2, 2019, 14:51:00 Sep 2, 2019, 1            | 5:11:00 Sep 2, 2019, 15:31:00 Sep 2, 2019, 15:51:00 Sep 2, 2019, 16:11:00                                                          |
|                                                                       |                                                                                                    |

You can specify the start time and end time in the upper-left corner of the enlarged chart to view the TCP connection status of the selected service in the specified period.

#### **DISK ROOT**

This chart displays the trend line of the average root disk usage (avg) for the selected service over time.

| (i) | DISK ROOT             |                       |                       |                                    |                                         |                     |
|-----|-----------------------|-----------------------|-----------------------|------------------------------------|-----------------------------------------|---------------------|
|     | Start date ~          | End date              |                       |                                    |                                         |                     |
|     | 5-<br>4-              |                       | •••••                 | •••••                              | ••••••••••••••••••••••••••••••••••••••• |                     |
|     | 3 -<br>2 -            |                       |                       | Sep 2, 2019, 15:36:<br>• avg: 4.13 | 00                                      |                     |
|     | 1-                    |                       |                       |                                    |                                         |                     |
|     | Sep 2, 2019, 14:30:00 | Sep 2, 2019, 14:51:00 | Sep 2, 2019, 15:12:00 | Sep 2, 2019, 15:33:00 Sep          | 2, 2019, 15:54:00                       | Sep 2, 2019, 16:15: |
|     |                       |                       |                       |                                    |                                         | ОК                  |

Click in the upper-right corner of the chart to zoom in the chart.

You can specify the start time and end time in the upper-left corner of the enlarged chart to view the average root disk usage of the selected service in the specified period.

### 4.4.2. Service hosts

Apsara Big Data Manager (ABM) allows you to view the host list of each ABM service so that you can understand the service deployment on hosts.

On the **Services** page, select a cluster above the left-side service list, select a service in the service list, and then click the **Server** tab. The **Server** page for the service appears.

|                          |                     |          | Services | Clusters | Hosts |
|--------------------------|---------------------|----------|----------|----------|-------|
| bcc 🗸 🗸 🗸                | bcc-api.Controller# | Overview | Server   |          |       |
| یڈ, bcc-api.Controller#  | Hostname 🜲          |          |          |          |       |
| ిం, bcc-api.MiniSa#      | vn                  |          |          |          |       |
| , bcc-api.ServiceTest#   | vn<br>dc            |          |          |          |       |
| 💩 bcc-api.TeslaMiddle    | dc                  |          |          |          |       |
| , bcc-web.Controller#    |                     |          |          |          |       |
| ిం, bcc-web.ServiceTest# |                     |          |          |          |       |

On the Server page, you can view the hosts where the selected service is run.

# 4.5. Cluster O&M

### 4.5.1. Cluster overview

The cluster overview page displays the trend charts of CPU usage, disk usage, memory usage, load, packet transmission, TCP connection, and root disk usage for a cluster.

#### Entry

On the **Clusters** page, select a cluster in the left-side navigation pane, and then click the **Overview** tab. The Overview page for the cluster appears.

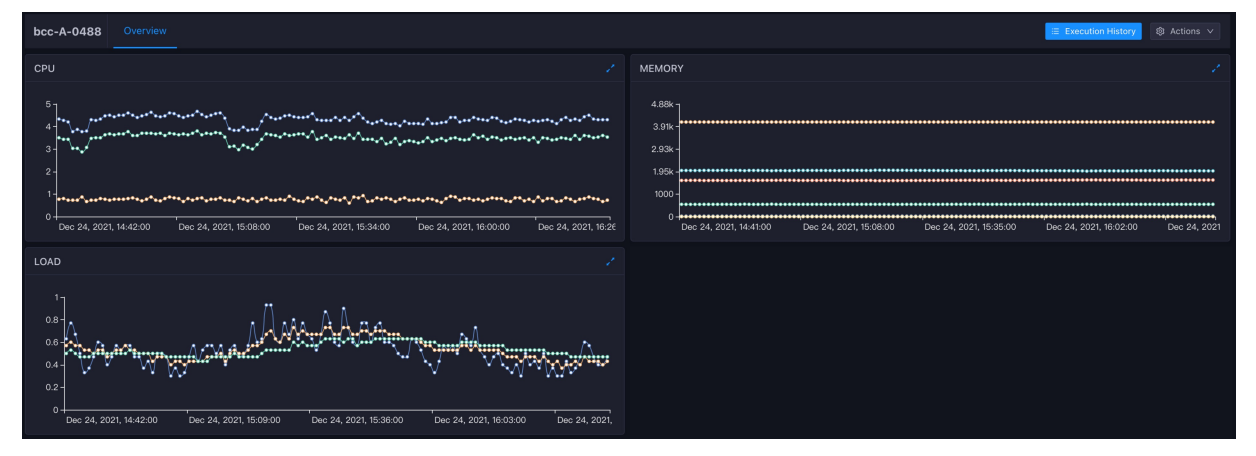

The cluster overview page displays the trend charts of CPU usage, memory usage, and load for a cluster. The trend charts are described as follows:

#### CPU

This chart shows the trend lines of the total CPU utilization (cpu), CPU utilization for executing code in kernel space (sys), and CPU utilization for executing code in user space (user) for the cluster in different colors.

In the upper-right corner of the chart, click the 🗾 icon to zoom in the chart.

You can specify the start time and end time in the upper-left corner of the enlarged chart to view the CPU utilization of the cluster in the specified period.

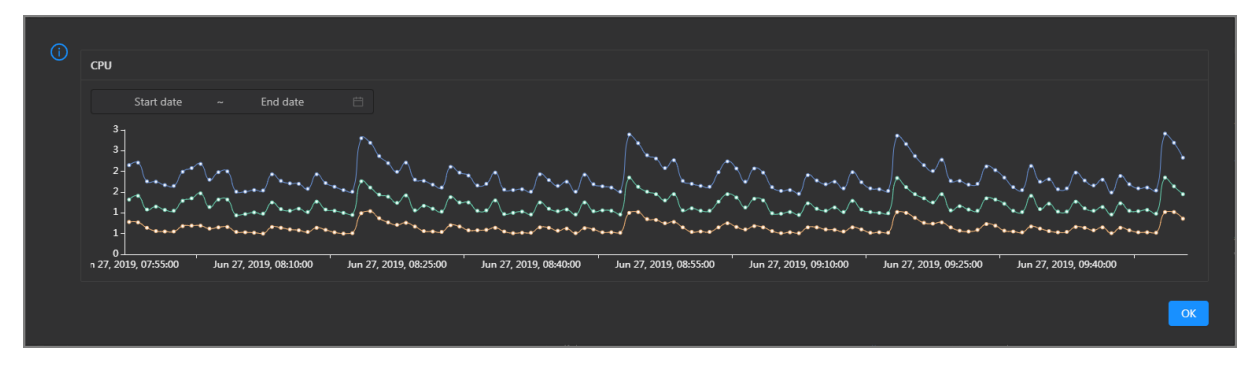

#### MEMORY

This chart shows the trend lines of the memory usage (mem), total memory size (total), used memory size (used), size of memory used by buffers (buff), size of memory used by the page cache (cach), and available memory size (free) for the cluster in different colors.

In the upper-right corner of the chart, click the **z** icon to zoom in the chart.

| $\bigcirc$ |                                                                      |                                                                                       |
|------------|----------------------------------------------------------------------|---------------------------------------------------------------------------------------|
| U          | MEMORY                                                               |                                                                                       |
|            |                                                                      | Jul 8, 2019, 09:32:00                                                                 |
|            |                                                                      | • mem: 12.55                                                                          |
|            | Start date ~ End date                                                | • total: 73,801.61                                                                    |
|            | 78.1k -                                                              | • used: 8,641.47                                                                      |
|            | 68.4k -                                                              | ••• • buff: 2,487.82 ••••                                                             |
|            | 58.6k -                                                              | cach: 52,600.98                                                                       |
|            | 48.8k -                                                              | ••••• free: 10,071.33                                                                 |
|            | 39.1k -                                                              |                                                                                       |
|            | 29.3k -                                                              |                                                                                       |
|            | 19.5k -                                                              |                                                                                       |
|            | 9.77k -                                                              | <b>9</b> ************************************                                         |
|            |                                                                      |                                                                                       |
|            | Jul 8, 2019, 08:43:00 Jul 8, 2019, 09:01:00 Jul 8, 2019, 09:19:00 Ju | 1 8, 2019, 09:37:00 Jul 8, 2019, 09:55:00 Jul 8, 2019, 10:13:00 Jul 8, 2019, 10:31:00 |
|            |                                                                      |                                                                                       |
|            |                                                                      |                                                                                       |
|            |                                                                      |                                                                                       |
|            |                                                                      |                                                                                       |

You can specify the start time and end time in the upper-left corner of the enlarged chart to view the memory usage of the cluster in the specified period.

#### LOAD

This chart shows the trend lines of the 1-minute, 5-minute, and 15-minute load averages for the cluster in different colors.

In the upper-right corner of the chart, click the **z** icon to zoom in the chart.

| () | LOAD                                                                            |
|----|---------------------------------------------------------------------------------|
|    | Start date ~ End date 🗎                                                         |
|    | 3<br>3-<br>3-<br>3-                                                             |
|    | 2-<br>2-<br>2-<br>2-<br>2-<br>2-<br>2-<br>2-<br>2-<br>2-<br>2-<br>2-<br>2-<br>2 |
|    |                                                                                 |
|    | 0 L                                                                             |
|    |                                                                                 |

You can specify the start time and end time in the upper-left corner of the enlarged chart to view the 1-minute, 5-minute, and 15-minute load averages of the cluster in the specified period.

### 4.5.2. Cluster health

On the cluster health status page, you can view all checkers of a cluster, including the checker details, check results for the hosts in the cluster, and schemes to clear alerts (if any). In addition, you can log on to a host and perform manual checks on the host.

#### Entry

On the **Clusters** page, select a cluster in the left-side navigation pane, and then click the **Health Status** tab. The Health Status page for the cluster appears.

|                      |                                       | Services Clusters Hosts  |                           |                 |
|----------------------|---------------------------------------|--------------------------|---------------------------|-----------------|
| Search by keyword. Q | Application + EXECUTE                 | Overview Health Status   |                           |                 |
| ▼ Bacn-              |                                       |                          |                           |                 |
|                      | Checker 💠                             | ଟ Source 💠 େଟ Critical 🖕 | ♡ Warning 🔶 ♡ Exception 🖕 | ; ♡ Actions 🔶 ♡ |
|                      | + bcc_check_ntp                       | tcheck 0                 |                           |                 |
|                      | + bcc_tsar_tcp_checker                | tcheck 0                 |                           |                 |
|                      | + bcc_kernel_thread_count_checker     | tcheck 0                 |                           |                 |
|                      | + bcc_network_tcp_connections_checker | tcheck 0                 |                           |                 |
|                      | + bcc_disk_usage_checker              | tcheck 0                 |                           |                 |
|                      | + bcc_host_live_check                 | tcheck 0                 |                           |                 |
|                      | + bcc_process_thread_count_checker    | tcheck 0                 |                           |                 |
|                      | + bcc_check_load_high                 | tcheck 0                 |                           |                 |
|                      |                                       |                          |                           |                 |
| Recently Selected    |                                       |                          |                           |                 |
|                      |                                       |                          |                           |                 |
|                      |                                       |                          |                           |                 |
|                      |                                       |                          |                           |                 |

On the **Health Status** tab, you can view all checkers for the cluster and the check results for the hosts in the cluster. The following alerts may be reported on a host: **CRITICAL**, **WARNING**, and **EXCEPTION**. The alerts are represented in different colors. You must handle the alerts in a timely manner, especially the **CRITICAL** and **WARNING** alerts.

#### View checker details

1. On the Health Status tab, click **Details** in the Actions column of a checker. On the Details page, view checker details.

Apsara Big Data Manager

| Details     X       Name:     bcc_tsar_tcp_checker     Source:     tcheck       Alias:     TCP Retransmission Check     Application:     bcc                                               |              |                                                               |                     |         |                          |   |
|----------------------------------------------------------------------------------------------------|--------------|---------------------------------------------------------------|---------------------|---------|--------------------------|---|
| Name:     bcc_tsar_tcp_checker     Source:     tcheck       Alias:     TCP Retransmission Check     Application:     bcc                                                                   | Details      |                                                               |                     |         |                          | Х |
| Name:     bcc_tsar_tcp_checker     Source:     tcheck       Alias:     TCP Retransmission Check     Application:     bcc                                                                   |              |                                                               |                     |         |                          |   |
| Alias: TCP Retransmission Check Application: bcc                                                                                                    | Name:        | bcc_tsar_tcp_checker                                          | Source:             | tche    | ck                       |   |
|                                                                                                    | Alias:       | TCP Retransmission Check                                      | Application:        | bcc     |                          |   |
| Type: system Scheduling: Enable                                                                                                    | Type:        | system                                                        | Scheduling:         |         | Enable                   |   |
| Data Collection: Enable                                                                                                    | Data Col     | lection: Enable                                               |                     |         |                          |   |
| Default Execution Interval: 0 0/5 * * * ?                                                                                                    | Default E    | execution Interval: 0 0/5 * * * ?                             |                     |         |                          |   |
| Description:                                                                                                    | Descripti    | on:                                                           |                     |         |                          |   |
| This checker uses tsar commands to test the retransmission rate. Reason: Server overloads or network fluctuations. Fix:                                                                    | This chec    | ker uses tsar commands to test the retransmission rate. Reaso | n: Server overloads | s or ne | twork fluctuations. Fix: |   |
| 1. Check whether multiple alerts are triggered for other services on the current server. If yes, follow the instructions on the details pages of corresponding checkers to fix the issues. | 1. Ch<br>coi |                                                               |                     |         |                          |   |
| 2. If alerts are triggered on multiple servers, submit a ticket.                                                                                                    | 2. If a      | lerts are triggered on multiple servers, submit a ticket.     |                     |         |                          |   |
| 3. Log on to the server and execute the following command to check whether the situation is getting better. tsartcp -i 1   tail -10                                                        | 3. Log       |                                                               |                     |         |                          |   |
| 4. If not, submit a ticket.                                                                                                    | 4. If n      | ot, submit a ticket.                                          |                     |         |                          |   |
|                                                                                                    |              |                                                               |                     |         |                          |   |
| > Show More                                                                                                    | > Shov       | / More                                                        |                     |         |                          |   |

The checker details include Name, Source, Alias, Application, Type, Scheduling, Data Collection, Default Execution Interval, and Description. The schemes to clear alerts are provided in the description.

2. Click Show More to view more information about the checker.

| Details          |                                                                                                    |                     |         |                                                 | Х |  |  |  |
|------------------|----------------------------------------------------------------------------------------------------|---------------------|---------|-------------------------------------------------|---|--|--|--|
|                  |                                                                                                    |                     |         |                                                 |   |  |  |  |
| Name:            | bcc_tsar_tcp_checker                                                                                                    | Source:             | tche    | ck                                              |   |  |  |  |
| Alias:           | TCP Retransmission Check                                                                                                    | Application:        | bcc     |                                                 |   |  |  |  |
| Туре:            | system                                                                                                    | Scheduling:         |         | Enable                                          |   |  |  |  |
| Data Colle       | ction: Enable                                                                                                    |                     |         |                                                 |   |  |  |  |
| Default Ex       | ecution Interval: 0 0/5 * * * ?                                                                                                    |                     |         |                                                 |   |  |  |  |
| Descriptio       | n:                                                                                                    |                     |         |                                                 |   |  |  |  |
| This checke      | er uses tsar commands to test the retransmission rate. Reasor                                                                       | : Server overloads  | or ne   | twork fluctuations. Fix:                        |   |  |  |  |
| 1. Cheo<br>corre | ck whether multiple alerts are triggered for other services on esponding checkers to fix the issues.                                | the current server. | If yes, | follow the instructions on the details pages of |   |  |  |  |
| 2. If ale        | erts are triggered on multiple servers, submit a ticket.                                                                            |                     |         |                                                 |   |  |  |  |
| 3. Log           | 3. Log on to the server and execute the following command to check whether the situation is getting better. tsartcp -i 1   tail -10 |                     |         |                                                 |   |  |  |  |
|                  | 4. Il not, sudmit a ticket.                                                                                                    |                     |         |                                                 |   |  |  |  |
| > Show More      |                                                                                                    |                     |         |                                                 |   |  |  |  |

You can view information about Script, Target (TianJi), Default Threshold, and Mount Point.

#### View the hosts for which alerts are reported and causes for the alerts

You can view the check history and check results of a checker on a host.

1. On the Health Status tab, click + to expand a checker for which alerts are reported. You can view all hosts where the checker is run.

| Checker         |              |                       |                        |                       |
|-----------------|--------------|-----------------------|------------------------|-----------------------|
| Checker 💠       | ∀ Source \$  | 중 Critical 💠 🛛 Warnin | ng ✿                   | ম Actions <b>‡</b> মি |
| - bcc_check_ntp | tcheck       |                       |                        |                       |
| Host 🔺          | ∵ 🖉 Status 🔺 | ☑ Last Reported At 🔺  | ⊽ Status Updated At ≜  | ଟ Actions ≜ ହ         |
| a56             | WARNING      | Jul 8, 2019, 09:25:07 | Jul 4, 2019, 18:55:10  |                       |
| a56             | WARNING      | Jul 8, 2019, 09:25:05 | Jul 4, 2019, 18:55:09  |                       |
| a56             | WARNING      | Jul 8, 2019, 09:20:07 | Jul 4, 2019, 18:55:08  |                       |
| a56             | WARNING      | Jul 8, 2019, 09:20:09 | Jul 4, 2019, 18:55:08  |                       |
| a56             | WARNING      | Jul 8, 2019, 09:20:33 | Jul 4, 2019, 18:55:08  |                       |
| a56             | WARNING      | Jul 8, 2019, 09:20:03 | Jul 4, 2019, 18:55:07  |                       |
| a56             | WARNING      | Jul 8, 2019, 09:25:07 | Jul 4, 2019, 18:55:07  |                       |
| a56.            | WARNING      | Jul 8, 2019, 09:25:03 | Jul 4, 2019, 18:55:07  |                       |
| a56             | WARNING      | Jul 8, 2019, 09:25:05 | Jul 4, 2019, 18:55:07  |                       |
| a56             | WARNING      | Jul 8, 2019, 09:25:05 | Jul 4, 2019, 18:55:06  |                       |
|                 |              | Total I               | tems: 32 < 1 2 3 4 > 🗄 | L0 / page 🗸 Goto      |

2. Click a host name. In the panel that appears, click **Details** in the Actions column of a check result to view the cause of the alert.

| а | 56         |   | Histo                 | ory St | tatus     |   |                                   | X |
|---|------------|---|-----------------------|--------|-----------|---|-----------------------------------|---|
|   | Status 🔶 🕚 | Q | Status Updated At 💲   | Q      | Actions 🔶 | Å | 1562549106 sync=0 offset=0.001994 |   |
|   | WARNING    |   | Jul 4, 2019, 18:55:10 |        | Details   |   |                                   |   |
|   |            |   |                       |        |           |   |                                   |   |

#### **Clear alerts**

On the Health Status tab, click **Details** in the Actions column of a checker for which alerts are reported. On the Details page, view the schemes to clear alerts.

| cans                                                                                                    |                                                                                                    |                           |                          |  |  |  |  |
|----------------------------------------------------------------------------------------------------|----------------------------------------------------------------------------------------------------|---------------------------|--------------------------|--|--|--|--|
|                                                                                                    |                                                                                                    |                           |                          |  |  |  |  |
| Name:                                                                                                    | bcc_disk_usage_checker                                                                                      | Source:                   | tcheck                   |  |  |  |  |
| Alias:                                                                                                    | Disk Usage Check                                                                                            | Application:              | ЬСС                      |  |  |  |  |
| Туре:                                                                                                    | system                                                                                                    | Scheduling:               | Enable                   |  |  |  |  |
| Data Col                                                                                                    | lection: Enable                                                                                             |                           |                          |  |  |  |  |
| Default E                                                                                                    | execution Interval: 0 0/5 * * * ?                                                                           |                           |                          |  |  |  |  |
| Descripti                                                                                                    | on:                                                                                                    |                           |                          |  |  |  |  |
| This checker checks the storage usage by using this command: df -lh. A warning is triggered when the usage exceeds 80% and a critical alert is triggered when the usage exceeds 90%. Reason: User operations. Old log data is not deleted. Logrorate is not working. Fix: |                                                                                                    |                           |                          |  |  |  |  |
| 1. Log on to the server and list all partitions by executing this command: df -lh                                                                                                    |                                                                                                    |                           |                          |  |  |  |  |
| I. LO                                                                                                    | 2. Execute the following command on each partition to find the directory where the error occurred: du -sh * |                           |                          |  |  |  |  |
| 1. Log<br>2. Exe                                                                                                    | ecute the following command on each partition to find                                                       | the directory where the e | error occurred: du -sh * |  |  |  |  |

#### Log on to a host

You may need to log on to a host to handle alerts or other issues that occurred on the host.

1. On the Health Status tab, click + to expand a checker for which alerts are reported.

| Checker         |            |                        |                       |                       |
|-----------------|------------|------------------------|-----------------------|-----------------------|
| Checker 🜲       | ♡ Source 🜩 |                        |                       | ⊽ Actions 💠 ি 🖓       |
| - bcc_check_ntp | tcheck     |                        |                       |                       |
| Host 🔺          | ♡ Status ≜ | ଟ Last Reported At ≜ ଟ | Status Updated At 🔺   | ♥     Actions ▲     ♥ |
| a56             | WARNING    | Jul 8, 2019, 09:25:07  | Jul 4, 2019, 18:55:10 |                       |
| a56             | WARNING    | Jul 8, 2019, 09:25:05  | Jul 4, 2019, 18:55:09 |                       |
| a56             | WARNING    | Jul 8, 2019, 09:20:07  | Jul 4, 2019, 18:55:08 |                       |
| a56             | WARNING    | Jul 8, 2019, 09:20:09  | Jul 4, 2019, 18:55:08 |                       |
| a56             | WARNING    | Jul 8, 2019, 09:20:33  | Jul 4, 2019, 18:55:08 |                       |
| a56             | WARNING    | Jul 8, 2019, 09:20:03  | Jul 4, 2019, 18:55:07 |                       |
| 256             | WARNING    | Jul 8, 2019, 09:25:07  | Jul 4 2019 18:55:07   |                       |

2. Click the Login in icon of a host. The TerminalService page appears.

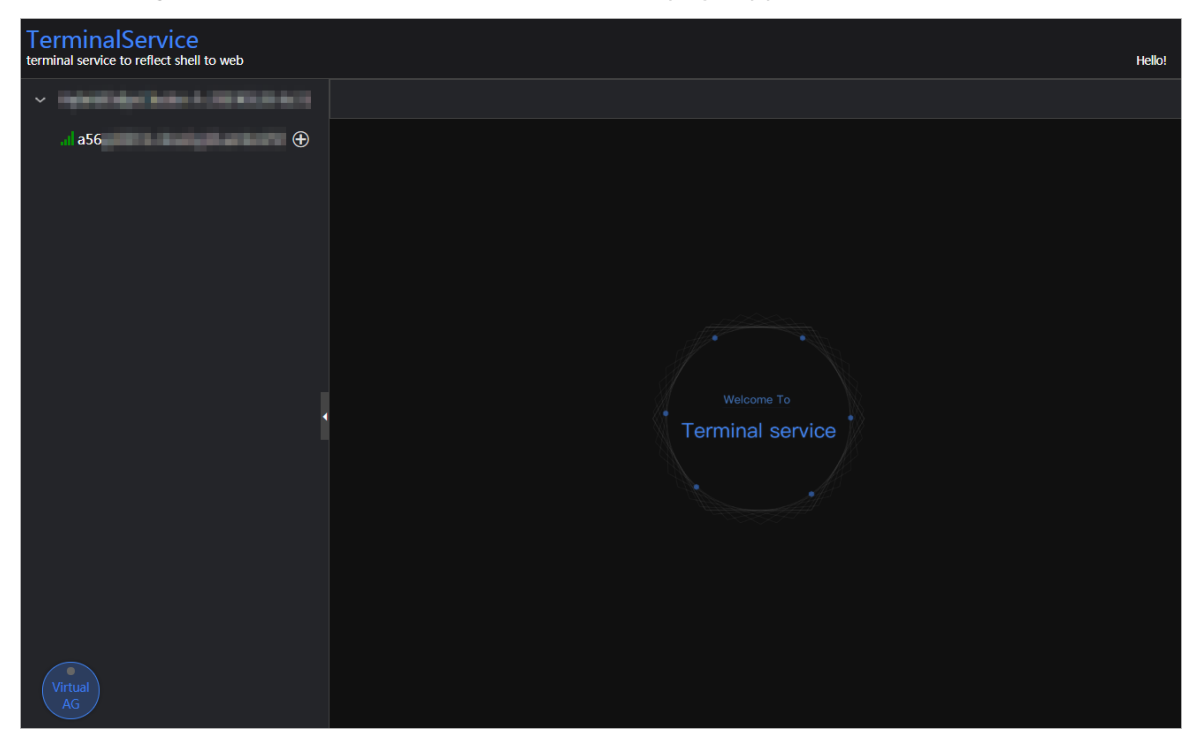

3. On the **TerminalService** page, click the hostname in the left-side navigation pane to log on to the host.

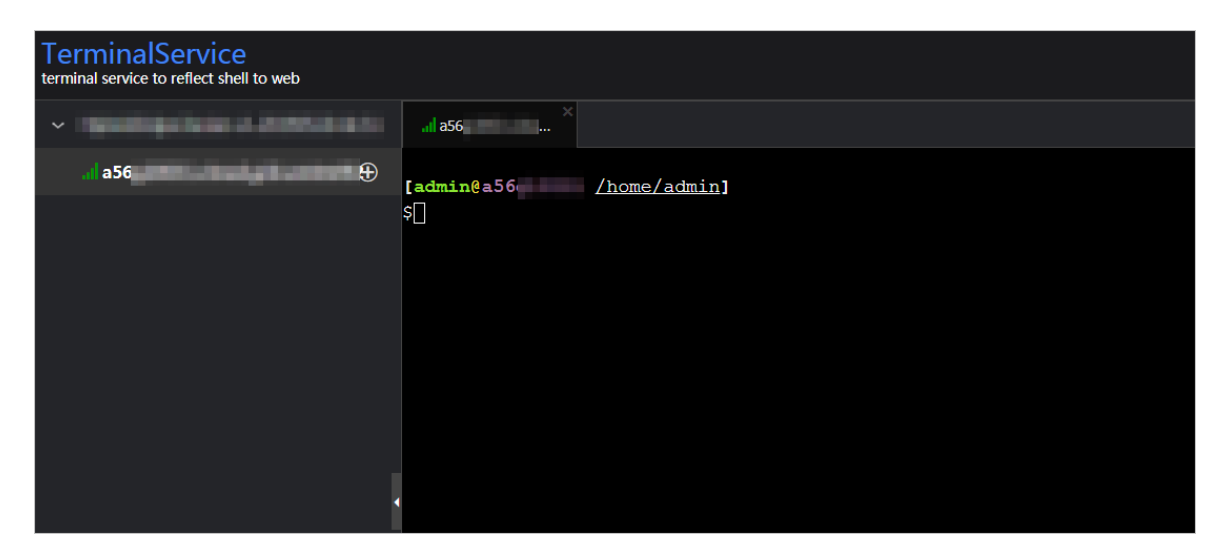

#### Run a checker again

After you clear an alert for a host, click **Refresh** in the Actions column of the host to run the checker again for the host. This way, you can check whether the alert is cleared.

| Check | er            |            |                               |                       |                 |
|-------|---------------|------------|-------------------------------|-----------------------|-----------------|
|       | Checker 🗲     | ♡ Source 🜩 | ♡ Critical ✿ ♡ Warni          | ing ¢ ♡ Exception ¢   | ⊽ Actions 💠 ি 🖓 |
|       | bcc_check_ntp | tcheck     |                               |                       |                 |
|       | Host 🔺        | ∀ Status ≜ | ∵ 🛛 🖓 🖓 🖓 🖓 🖓 🖓 🖓 🖓 🖓 🖓 🖓 🖓 🖓 | ⊽ Status Updated At 🔺 | ত্ব Actions ≜ ত |
|       |               | WARNING    | Jul 8, 2019, 09:25:07         | Jul 4, 2019, 18:55:10 | Refresh         |
|       |               | WARNING    | Jul 8, 2019, 09:25:05         | Jul 4, 2019, 18:55:09 | Refresh         |
|       |               | WARNING    | Jul 8, 2019, 09:20:07         | Jul 4, 2019, 18:55:08 |                 |
|       |               | WARNING    | Jul 8, 2019, 09:20:09         | Jul 4, 2019, 18:55:08 |                 |
|       |               | WARNING    | Jul 8, 2019, 09:20:33         | Jul 4, 2019, 18:55:08 |                 |
|       |               | WARNING    | Jul 8, 2019, 09:20:03         | Jul 4, 2019, 18:55:07 |                 |
|       |               | WARNING    | Jul 8, 2019, 09:25:07         | Jul 4, 2019, 18:55:07 |                 |
|       |               |            |                               |                       |                 |

### 4.5.3. Restore environment settings

If a host in the cluster encounters RPMDB errors, Apsara Big Data Manager (ABM) allows you to restore environment settings.

#### Prerequisites

bigdata-sre is installed on the machine that you want to manage. If the machine is a Docker container, make sure that the staragent process runs in the container.

#### Restore environment settings

- 1. Log on to the ABM console.
- 2. In the upper-left corner, click the icon and then click **ABM**.
- 3. In the top navigation bar of the ABM page, click **O&M**. Then, click the **Clusters** tab.
- 4. In the left-side navigation pane of the **Clusters** tab, select a cluster. Then, click the **Health**

Status tab. The Health Status tab appears.

5. In the upper-right corner of the tab, click **Actions** and select **Restore Environment Settings**. In the **Restore Environment Settings** pane, enter a hostname. If you enter multiple hostnames, separate them with commas (,).

| Restore Environment Settings |            | Х |
|------------------------------|------------|---|
| * Hosts (Comma-separated):   |            |   |
|                              | Cancel Run |   |

- 6. Click Run.
- 7. Check the execution status.

Click Actions and select Execution History next to Restore Environment Settings to view the execution history.

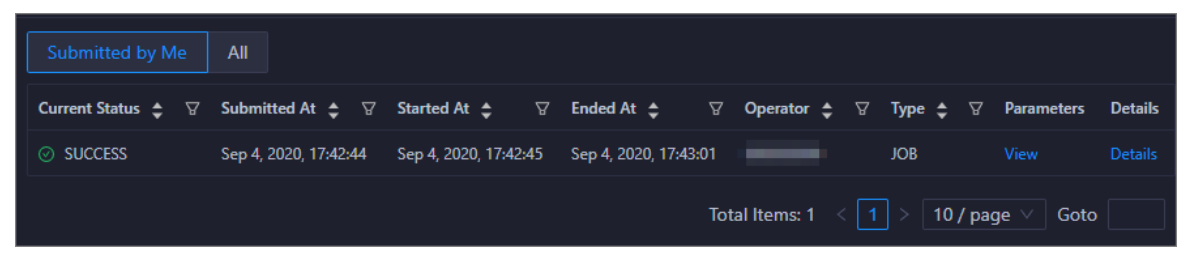

It requires a long time to restore environment settings. **RUNNING** indicates that the execution is in progress. **SUCCESS** indicates that the execution succeeded. **FAILED** indicates that the execution failed.

| Execution History                |                  |                    |                                    |                        |                                 |             | ×                  |
|----------------------------------|------------------|--------------------|------------------------------------|------------------------|---------------------------------|-------------|--------------------|
| ✓ Running<br>Submitted by Me All |                  |                    |                                    |                        |                                 |             |                    |
| Operation Name 💠 🛛 🖓             | Operation ID 🜲 🐴 | 🛛 Current Status 💲 | ♥         Submitted At ◆         ♥ | Started At 🜲 🛛 🗑 Ended | At <b>‡</b> ∀ Operator <b>‡</b> | ∀ Type ‡ ୪  | Parameters Details |
| Restore Environment Settings     | abı              | RUNNING            | Sep 4, 2020, 17:42:44              | Sep 4, 2020, 17:42:44  |                                 | JOB         | View Details       |
|                                  |                  |                    |                                    |                        | Total Items:                    | 1 < 1 > 10/ | ′page ∨ Goto       |

8. If the status is RUNNING, click **Details** in the Details column to view the steps and progress of restoration.

| Restore Environment Settings           |                                    |                                |                            |         |
|----------------------------------------|------------------------------------|--------------------------------|----------------------------|---------|
|                                        |                                    |                                |                            |         |
|                                        |                                    | Parameter Configuration $\vee$ | Download Execution Details | Refresh |
|                                        | Basic Configuration                |                                |                            |         |
| Job Name: Restore Environment Settings | Execution Status: Success          |                                |                            |         |
| Created At: Sep 4, 2020, 17:42:45      | Modified At: Sep 4, 2020, 17:43:01 |                                |                            |         |
|                                        |                                    |                                |                            |         |
|                                        | Steps                              |                                |                            |         |
| Restore Environment Settings Success   |                                    |                                |                            |         |
| Automatic Manual Success               |                                    |                                |                            |         |
| > 📀 🚥 = 1                              |                                    |                                | Started At Sep 4, 2020, 17 | 7:42:45 |
|                                        |                                    |                                |                            |         |

9. If the status is FAILED, click Details in the Details column to identify the cause of the failure. For more information, see Identify the cause of the failure to restore environment settings.

#### Identify the cause of the failure to restore environment settings

This section describes how to identify the cause of the failure to restore environment settings.

- 1. In the upper-right corner of the **Clusters** tab, click **Actions** and select **Execution History** next to **Restore Environment Settings** to view the execution history.
- 2. Click **Details** in the Details column of a failed record to identify the cause of the failure.

You can also view information about parameter settings, host details, script, and runtime parameters to identify the cause of the failure.

# 4.6. Host O&M

### 4.6.1. Host overview

The host overview page displays the overall running information about a host in an Apsara Big Data Manager (ABM) cluster. On this page, you can view the root disk usage, total usage, 1-minute load, 5-minute load, 15-minute load, health check result, and health check history of the host. You can also view the trend charts of CPU usage, disk usage, memory usage, load, packet transmission, TCP connection, and root disk usage for the host.

#### Entry

On the **Hosts** page, select a host in the left-side navigation pane. The **Overview** page for the host appears.

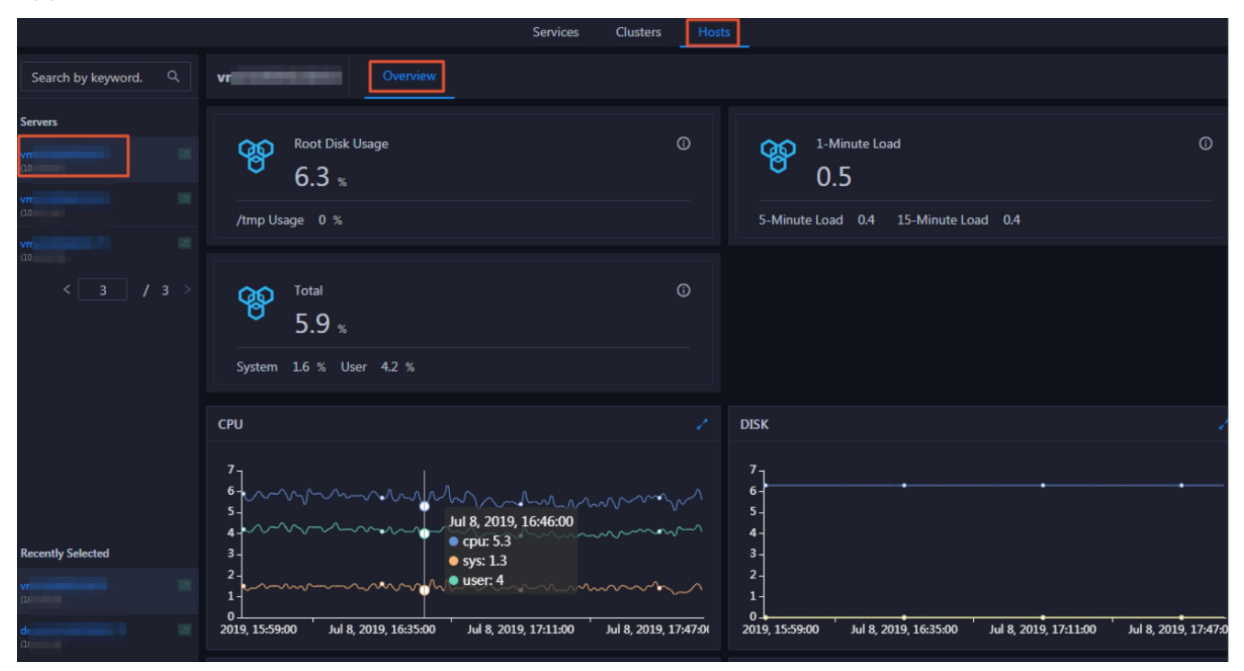

#### Root Disk Usage, Total, and 1-Minute Load

These sections display the root disk usage, total usage, and 1-minute load for the selected host. The Root Disk Usage section provides the usage of the */tmp* directory. The Total section provides the system usage and user usage. The 1-Minute Load section provides the 1-minute, 5-minute, and 15-minute load averages.

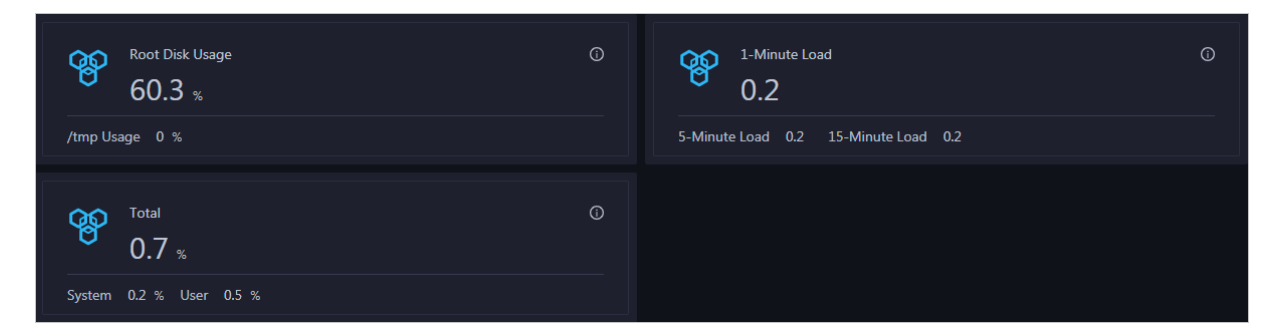

#### CPU

The CPU chart shows the trend lines of the total CPU utilization (cpu), CPU utilization for executing code in kernel space (sys), and CPU utilization for executing code in user space (user) of the host over time in different colors.

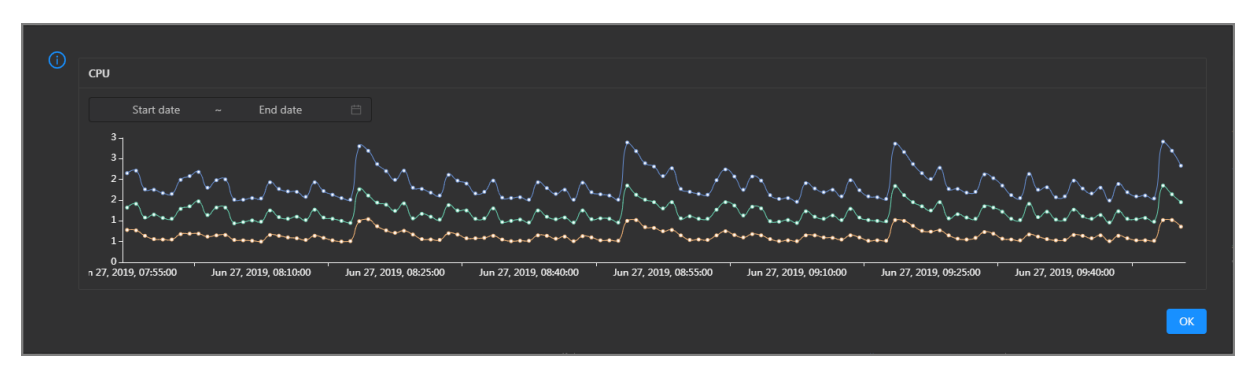

In the upper-right corner of the chart, click the 🗾 icon to zoom in the chart.

You can specify the start time and end time in the upper-left corner of the enlarged chart to view the CPU utilization of the host in the specified period.

#### DISK

The DISK chart shows the trend lines of the storage usage in the /, /boot, /home/admin, and /home directories for the host over time in different colors.

| () | DISK<br>Start date ~ End date 🛱                                            | Jul 8, 2019, 09:33:00<br>• /: 19.07<br>• /boot: 31.35<br>• /home/admin: 0.53<br>• /home: 0 |  |  |
|----|----------------------------------------------------------------------------|--------------------------------------------------------------------------------------------|--|--|
|    | 30-<br>25-<br>20-<br>15-<br>10-<br>5-                                      | •••                                                                                        |  |  |
|    | 0<br>I 8, 2019, 08:42:00 Jul 8, 2019, 09:00:00 Jul 8, 2019, 09:18:00 Jul 8 | 8, 2019, 09:36:00 Jul 8, 2019, 09:54:00 Jul 8, 2019, 10:12:00 Jul 8, 2019, 10:30:00        |  |  |

In the upper-right corner of the chart, click the 🗾 icon to zoom in the chart.

You can specify the start time and end time in the upper-left corner of the enlarged chart to view the storage usage of the host in the specified period.

#### MEMORY

The MEMORY chart shows the trend lines of the memory usage (mem), total memory size (total), used memory size (used), size of memory used by kernel buffers (buff), size of memory used by the page cache (cach), and available memory size (free) for the host over time in different colors.

| <b>(</b> ) | MEMORY                                 |                       |                       | Jul 8, 2019, 09                                                           | :32:00                |                       |                       |            |
|------------|----------------------------------------|-----------------------|-----------------------|---------------------------------------------------------------------------|-----------------------|-----------------------|-----------------------|------------|
|            | Start date                             | ~ End date            |                       | <ul> <li>mem: 12.55</li> <li>total: 73,80</li> <li>used: 8,641</li> </ul> | l.61<br>47            |                       |                       |            |
|            | 68.4k -<br>58.6k -<br>48.8k -          | •••••                 | ••••••                | ••••••••••••••••••••••••••••••••••••••                                    | 32<br>).98<br>.33     |                       | ••••••                | ••         |
|            | 39.1k -<br>29.3k -<br>19.5k -<br>0.77k |                       |                       |                                                                           |                       |                       |                       |            |
|            | 0_Jul 8, 2019, 08:43:00                | Jul 8, 2019, 09:01:00 | Jul 8, 2019, 09:19:00 | Jul 8, 2019, 09:37:00                                                     | Jul 8, 2019, 09:55:00 | Jul 8, 2019, 10:13:00 | Jul 8, 2019, 10:31:00 | # <b>1</b> |
|            |                                        |                       |                       |                                                                           |                       |                       |                       | OK         |

In the upper-right corner of the chart, click the 🗾 icon to zoom in the chart.

You can specify the start time and end time in the upper-left corner of the enlarged chart to view the memory usage of the host in the specified period.

#### LOAD

The LOAD chart shows the trend lines of the 1-minute, 5-minute, and 15-minute load averages for the host over time in different colors.

In the upper-right corner of the chart, click the 🗾 icon to zoom in the chart.

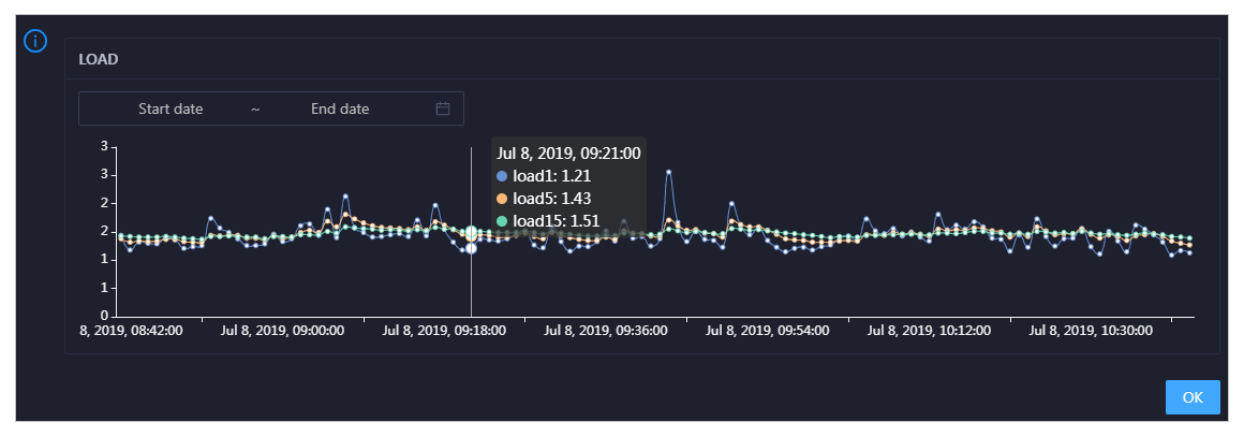

You can specify the start time and end time in the upper-left corner of the enlarged chart to view the 1-minute, 5-minute, and 15-minute load averages of the host in the specified period.

#### PACKAGE

The PACKAGE chart shows the trend lines of the number of dropped packets (drop), that of error packets (error), that of received packets (in), and that of sent packets (out) for the host over time in different colors. These trend lines reflect the data transmission status of the host.

In the upper-right corner of the chart, click the 🗾 icon to zoom in the chart.

| () | PACKAGE        |                                                    |                                                                                 | Jul 8. 2              | 0010 00-28-00                                    |                                           |                       |
|----|----------------|----------------------------------------------------|---------------------------------------------------------------------------------|-----------------------|--------------------------------------------------|-------------------------------------------|-----------------------|
|    | Start date     | ~ End date                                         |                                                                                 | • drop<br>• erro      | <ul> <li>drop: 0.37</li> <li>error: 0</li> </ul> |                                           |                       |
|    | 400 -<br>300 - | <b>`**</b> ** <sup>*</sup> **** <sup>*</sup> ***** | <sub>4</sub> ^ <sub>66</sub> +4 <sup>4</sup> 6+4 <sup>4</sup> 6644 <sup>4</sup> | • In: 3               | 41<br>335<br>•••••                               | \***** <sub>*</sub> *** <sub>**</sub> *** | ****^***              |
|    | 200 -          |                                                    |                                                                                 |                       |                                                  |                                           |                       |
|    | 100 -<br>0     | Jul 8, 2019, 09:01:00                              | Jul 8, 2019, 09:19:00                                                           | Jul 8, 2019, 09:37:00 | Jul 8, 2019, 09:55:00                            | Jul 8, 2019, 10:13:00                     | Jul 8, 2019, 10:31:00 |
|    |                |                                                    |                                                                                 |                       |                                                  |                                           | ок                    |

You can specify the start time and end time in the upper-left corner of the enlarged chart to view the data transmission status of the host in the specified period.

#### ТСР

This chart displays the trend lines of the number of failed TCP connection attempts (atmp\_fail), that of the times of resetting TCP connections in the ESTABLISHED state (est\_reset), that of active TCP connections (active), that of passive TCP connections (pasive), that of received TCP packets (iseg), and that of sent TCP packets (outseg) for the host over time in different colors. These trend lines reflect the TCP connection status of the host.

Click in the upper-right corner of the chart to zoom in the chart.

| ~ End date 📋                |                             | active: 0.53                                      |                                                                                                    |                                                                                                    |
|-----------------------------|-----------------------------|---------------------------------------------------|----------------------------------------------------------------------------------------------------|----------------------------------------------------------------------------------------------------|
|                             |                             |                                                   |                                                                                                    |                                                                                                    |
|                             |                             | iseg: 187.83                                      |                                                                                                    |                                                                                                    |
|                             |                             | outseg: 188.33                                    |                                                                                                    |                                                                                                    |
| *****                       | ******                      | pasive: 0.1                                       | ***************************************                                                                   | $\wedge$ $\sim$                                                                                                    |
|                             | *********                   |                                                   |                                                                                                    | ·····                                                                                                    |
|                             |                             |                                                   |                                                                                                    |                                                                                                    |
|                             |                             |                                                   |                                                                                                    |                                                                                                    |
|                             |                             |                                                   |                                                                                                    |                                                                                                    |
|                             |                             |                                                   |                                                                                                    |                                                                                                    |
|                             |                             |                                                   |                                                                                                    |                                                                                                    |
| 31:00 Sep 2, 2019, 14:51:00 | Sep 2, 2019, 15:11:00       | Sep 2, 2019, 15:31:00                             | Sep 2, 2019, 15:51:00                                                                                     | Sep 2, 2019, 16:11:00                                                                                                    |
|                             |                             |                                                   |                                                                                                    |                                                                                                    |
|                             |                             |                                                   |                                                                                                    | ОК                                                                                                    |
|                             | 31:00 Sep 2, 2019, 14:51:00 | 31:00 Sep 2, 2019, 14:51:00 Sep 2, 2019, 15:11:00 | • OUTSeg: 188.33<br>• pasive: 0.1<br>• pasive: 0.1<br>• 31:00 Sep 2, 2019, 14:51:00 Sep 2, 2019, 15:31:00 | ● outseg: 188.33<br>● pasive: 0.1<br>■ 31:00 Sep 2, 2019, 14:51:00 Sep 2, 2019, 15:11:00 Sep 2, 2019, 15:31:00 Sep 2, 2019, 15:51:00 |

You can specify the start time and end time in the upper-left corner of the enlarged chart to view the TCP connection status of the host in the specified period.

#### **DISK ROOT**

This chart displays the trend line of the average usage of the root disk (/) for the host over time.

Click in the upper-right corner of the chart to zoom in the chart.

| (i) |                                    |                      |                       |                       |                                   |                    |
|-----|------------------------------------|----------------------|-----------------------|-----------------------|-----------------------------------|--------------------|
| Ŭ   | DISK ROOT                          |                      |                       |                       |                                   |                    |
|     | Start date ~                       | End date             |                       |                       |                                   |                    |
|     | 5                                  |                      |                       |                       |                                   |                    |
|     | 4-                                 | •••••                | •••••                 | •••••                 | •••••                             | •••••              |
|     | 3_                                 |                      |                       | Sep 2, 2019, 15:3     | 6:00                              |                    |
|     | 2-                                 |                      |                       | • avg: 4.13           |                                   |                    |
|     | 1-                                 |                      |                       |                       |                                   |                    |
|     | 0<br>Sep 2 2019 14:30:00           | Sen 2 2019 14:51:00  | Sen 2 2019 15:12:00   | Sen 2 2019 15:33:00 S | en 2 2019 15-54-00                | Sen 2 2019 16:15:  |
|     | 30p 2, 2013, 1 <del>1</del> .30.00 | 56 2, 2013, 14.31.00 | 5cp 2, 2013, 13.12.00 |                       | cp 2, 2013, 13.3 <del>1</del> .00 | 569 2, 2013, 10.15 |
|     |                                    |                      |                       |                       |                                   | ОК                 |
|     |                                    |                      |                       |                       |                                   |                    |

You can specify the start time and end time in the upper-left corner of the enlarged chart to view the average root disk usage of the host in the specified period.

#### Health Check

This section displays the number of checkers deployed for the host and the respective number of Critical, Warning, and Exception alerts.

| Health Check                                                                                                   |  |
|----------------------------------------------------------------------------------------------------|--|
| Currently, 9 checkers are deployed on the service. 2 critical, 0 exception, and 0 warning alerts are reported. |  |

Click **View Details** to go to the Health Status page. On this page, you can view the health check details. For more information, see Host health.

#### Health Check History

This section displays a record of the health checks performed on the host.

| Health Check History |               | View Details |
|----------------------|---------------|--------------|
|                      |               |              |
| Time                 | Event Content |              |
| Recently             |               |              |
|                      |               | < 1 >        |

Click **View Details** to go to the Health Status page. On this page, you can view the health check details. For more information, see Host health.

You can click the event content of a check to view the exception items.

| Details             |          |              |                       | × |
|---------------------|----------|--------------|-----------------------|---|
|                     |          |              |                       |   |
| Checker 🜲           | 익 Host 🛊 | Q Status 🔷 Q | Status Updated At 🖕   |   |
| bcc_host_live_check |          |              | Jul 7, 2019, 18:35:30 |   |
|                     |          |              |                       |   |

# 5.Management 5.1. Overview

The management module is the configuration and software management center of Apsara Big Data Manager (ABM). It is an important functional module that supports and customizes O&M items for services.

The management module supports the following features:

- Job execution and management: You can generate jobs based on the scheme library to perform O&M operations on services.
- Patch management: You can deploy upgrade patches for various services.
- Hot upgrade: You can perform hot upgrades on the monitoring configuration and monitoring items of ABM so that services are not interrupted during the upgrade process.
- Health management: You can create health checkers and apply them to service hosts.
- Operation audit: You can view the records of job execution and other service O&M operations in ABM.

# 5.2. Jobs

### 5.2.1. Overview

This topic describes the UIs for job management and terms related to jobs in Apsara Big Data Manager (ABM).

ABM allows you to run jobs to perform O&M operations on big data services. Jobs in ABM are run to perform O&M operations on physical devices in a cluster. The Jobs page contains the **Job Execution** page.

#### Terms

Terms related to jobs include:

- Ordinary job: A job that can only be manually run. No timer is set.
- Cron job: A job that is automatically run based on timer settings.

#### Job Execution page

| ⊙Job Execution                  |                    |                        |                        |                        |
|---------------------------------|--------------------|------------------------|------------------------|------------------------|
| Jobs (13) Cron Jobs (13) Exe    | ecution History    |                        |                        |                        |
| All Created by Me Releva        | Int to Me Job Name | Start date -> End      | d date                 | Advanced Search 🔻      |
| Job Name                        | Тад                | Created At             | Modified At            | Actions                |
| collect_channel_task_host_usage | PRIVATE-V3.12      | Sep 8, 2020, 10:37:40  | Jun 28, 2022, 15:27:03 | Run   History   More ∨ |
| collect_channel_task_usage      | PRIVATE-V3.12      | Sep 8, 2020, 10:37:46  | Jun 28, 2022, 15:27:03 | Run History More ∨     |
| collect_es_indices              | PRIVATE-V3.12      | Sep 8, 2020, 10:38:09  | Jun 28, 2022, 15:27:03 | Run History More ⊻     |
| collect_productops_usage        | PRIVATE-V3.12      | Sep 8, 2020, 10:38:25  | Jun 28, 2022, 15:27:03 | Run History More ∨     |
| collect_tkgone_usage            | PRIVATE-V3.12      | Sep 8, 2020, 10:38:40  | Jun 28, 2022, 15:27:03 | Run History More ⊻     |
| collect_taskplatform_status     | PRIVATE-V3.12      | Sep 10, 2020, 02:09:06 | Jun 28, 2022, 15:27:03 | Run History More ∨     |
| collect_taskplatform_statistics | PRIVATE-V3.12      | Sep 10, 2020, 02:09:53 | Jun 28, 2022, 15:27:03 | Run   History   More ∨ |
| file_upload_object_storage      | PRIVATE-V3.12      | Mar 16, 2021, 11:50:42 | Jun 28, 2022, 15:27:03 | Run History More ↔     |

The **Job Execution** page contains the following tabs:

• Jobs

You can view and run ordinary jobs, and view their execution history.

You can search for a specific ordinary job.

• Cron Jobs

You can enable, disable, view, or run cron jobs, and view their execution history.

You can search for a specific cron job.

• Execution History

You can view the execution history of ordinary and cron jobs.

You can specify multiple filter conditions to search for a specific job and view the execution history of the specific job.

### 5.2.2. Jobs

### 5.2.2.1. Enable or disable a cron job

When a cron job is generated from a scheme, the job is disabled by default. You must manually enable it. If you do not need the cron job to run during a specified time period, you can manually disable it.

#### Prerequisites

You must have an ABM administrator account.

#### Procedure

- 1. Log on to the ABM console.
- 2. Click **Management** in the upper-right corner. On the page that appears, click **Jobs** in the left-side navigation pane.
- 3. On the Job Execution page, click Cron Jobs.

#### User Guide Management

| Open (1)       Open (1)       Open (1) <th< th=""><th>Job Execution</th><th></th><th></th><th></th><th></th><th></th></th<>                                                                                                    | Job Execution          |                             |          |           |  |  |
|----------------------------------------------------------------------------------------------------|------------------------|-----------------------------|----------|-----------|--|--|
| Al         Created by Me         Relevant to Me         Job Name         Start date ~         End date         Manne destances           Lob Name         Ender a con segression         Top         Starts         Lat Schwide Status         Orested A         Modine A         Actional         Actional                                                                                                    | Jobs (13) Cron J       | Jobs (16) Execution History |          |           |  |  |
| Job Name       Final concorportation       Final       Statuto       Lest Schaduld AL       Lest Schaduld AL       Control       Control       Action       Action         De cuisdiacuasciputation       Onder 1                                                                                                    | All Created by Me      |                             |          |           |  |  |
| bcc_disd_ukasgq_checker       0018+**?       model2_com       fee 24, 2022, 14150       Godes       Feb 22, 2022, 03600       Feb 23, 2022, 18050       Godes       Godes                                                                                                    | Job Name               |                             |          |           |  |  |
| Instanting,data_collect       0 0 0 * 7 * 1       Instanting, data_collect       0 n n 1, 2021, 180100       0 n n 1, 2021, 180100       0 n n 1, 2021, 180100       0 n n 1, 2022, 144600       0 n n 1, 2021, 180100       0 n n 1, 2022, 144600       0 n n 1, 2022, 144600       0 n n 1, 2022, 144700       0 n n 1, 2022, 14470                                | bcc_disk_usage_checker | 0 0/15 * * * ? monitor_cron | Active   | Success   |  |  |
| dam_unit       0 0 ··· · · ·       Tecci       Feb 24, 2022, 1400 10       Tecritoria       Dec 17, 2021, 190.065 1       Jan 12, 2022, 1440.50       Ginable 1 // Hettery 1         bccclean_lisb_dir       0 0 3 ·· · · ·       Ginable 1 // Color · · · ·       Feb 23, 2022, 030.006       Fec 24, 2022, 1400.10       Dec 17, 2021, 190.065 1       Feb 24, 2022, 1442.90       Ginable 1 // Hettery 1         bcculpdide_db_blean       0 52 ·· · · ·       Feb 23, 2022, 020.001       Excertioria       Dec 17, 2021, 190.065 1       Jan 12, 2022, 1442.91       Ginable 1 // Hettery 1         bcculpdide_db_blean       0 53 00 · · · · ·       Feb 24, 2022, 122.500       Excertioria       Dec 17, 2021, 190.065 1       Jan 12, 2022, 1442.91       Ginable 1 // Hettery 1         bcculpdide_dbc_glean_productopa.       0 0 · · · · · ·       Feb 24, 2022, 122.500       Excertioria       Dec 17, 2021, 190.065 1       Jan 12, 2022, 144.91       Ginable 1 // Wet 1 // Hettery 1         bcculpdide_glecount_to       0 0 · · · · · ·       Feb 24, 2022, 122.500       Excertioria       Dec 17, 2021, 190.065 1       Jan 12, 2022, 144.91       Ginable 1 // Wet 1 // Hettery 1         bcculpdide_alcount_to       0 750 · · · · · · · · · · · · · · · · · · ·                                                                                                    | timachine_data_collect | 0 0 6 * * ? * PRIVATE-V3.12 | Active   | Failure   |  |  |
| bcc_dead_ldt_df       0.03 ****       Feb 23, 2022, 08.0008       Exception       Dec 17, 2021, 19.08.64       Feb 24, 2022, 14.22:38       Feb 24, 2022, 14.22:38       Feb 24, 2022, 14.23:38       Feb 24, 2022, 14.23:38       Feb 24, 2022, 14.23:38       <                            | dam_init               |                             | Active   | Running   |  |  |
| boc_update_bbc_ase         0.52 ***         Feb 23, 202, 02060         Feb 23, 202, 02060         Feb 23, 202, 02060         Feb 24, 202, 122500         Feb 24, 202, 122500         Feb 24, 202, 2140011         Feb 24, 202, 2140011         F                                 | bcc_clean_job_dir      |                             | Inactive | Exception |  |  |
| Industry         Dot 0/6 ***         Dec 0/2 0/6 ***         Dec 0/2 0/6 ***         Dec 0/6 ***         Dec 0/6 ****         Dec 0/6 **** <t< th=""><th>bcc_update_db_clean</th><th></th><th>Active</th><th>Success</th><th></th><th></th></t<> | bcc_update_db_clean    |                             | Active   | Success   |  |  |
| bcc_update_productops         0 0***?*         Dec 17, 2021, 190840         Jan 12, 2022, 144.611         Disable   Vew   History  <br>More v           bcc_update_productops         0 25 0/2**?*         Dec 17, 2021, 190840         Jan 12, 2022, 144.617         Disable   Vew   History  <br>More v           bcc_update_miningLas         0 25 0/2**?*         Dec 17, 2021, 190840         Jan 12, 2022, 144.617         Disable   Vew   History  <br>More v           bcc_update_miningLas         0 43 0**?*         Dec 17, 2021, 190840         Jan 12, 2022, 144.617         Disable   Vew   History  <br>More v           bigdata_stock_collect         0 0 3 **?*         Dec 17, 2021, 190840         Jan 12, 2022, 144.617         Disable   Vew   History  <br>More v           bigdata_stock_collect         0 0 3 **?*         Dec 17, 2021, 190845         Jan 12, 2022, 144.617         Disable   Vew   History  <br>More v           construct         Feb 23, 2022, 03:0:10         Dec 17, 2021, 190845         Jan 12, 2022, 144.711         Disable   Vew   History  <br>More v                                                                                                    | update_bcc_application |                             | Active   | Exception |  |  |
| bcc_update_minids_ba_         0.25 0/2 **?*         Jackse         Feb 24, 2022, 122506         Tackset         Dec 17, 2021, 190849         Jan 12, 2022, 1447:10         Disable   Wew   History   More >           bcc_update_account_to_         0*/30 ***?*         Jackset         Feb 24, 2022, 122606         Tackset         Dec 17, 2021, 190849         Jan 12, 2022, 1447:10         Disable   Wew   History   More >           bigdsta_stock_collect         0*/30 ***?*         Jackset         Feb 23, 2022, 03:00:10         Tackset         Dec 17, 2021, 190845         Jan 12, 2022, 1447:11         Disable   Wew   History   More >           bigdsta_stock_collect         0:0 3 **?*         Jackset         Feb 23, 2022, 03:00:10         Tackset         Dec 17, 2021, 190845         Jan 12, 2022, 1447:11         Disable   Wew   History   More >                                                                                                    | bcc_update_productops  |                             | Active   | Running   |  |  |
| boc_update_account_ta_         0 */30 *** ?*         Tester         Feb 24, 2022, 1400:11         Constant         Dec 17, 2021, 19:08:49         Jan 12, 2022, 14:46:47         Disable<br>More V         View         History           bigdata_stock_collect         0 :3 ** ?*         Feb 23, 2022, 03:00:10         Feb 23, 2022, 03:00:10         Feb 23, 2022, 14:00:11         Feb 23, 2022, 14:00:11         Feb 23, 2022, 14:00:11         Feb 23, 2022, 14:00:11         Feb 24, 2022, 14:00:11         Feb 23, 2022, 14:00:11         Feb 23, 2022, 14:00:11         Feb 23, 2022, 14:00:11         Feb 23, 2022, 14:00:11         Feb 23, 2022, 14:00:11         Feb 24, 2022, 14:00:11         Feb 23, 2022, 14:00:11         Feb 23, 2022, 14:0                    | bcc_update_minirds_ba  |                             | Active   | Exception |  |  |
| Digdsta_stock_collect         0 0 3 ** 7*         Jackee         Feb 23, 2022, 0 3 00:10         Scoresta         Dec 17, 2021, 19 08:45         Jan 12, 2022, 14:47:11         Disable   View   History   More v           Total 10 items < 1         2         >         >         >         >         >         >         >         >         >         >         >         >         >         >         >         >         >         >         >         >         >         >         >         >         >         >         >         >         >         >         >         >         >         >         >         >         >         >         >         >         >         >         >         >         >         >         >         >         >         >         >         >         >         >         >         >         >         >         >         >         >         >         >         >         >         >         >         >         >         >         >         >         >         >         >         >         >         >         >         >         >         >         >         >         >         >         >         >                                                                                                    | bcc_update_account_to  |                             | Active   | Exception |  |  |
| Total 16 items < 1 2 >                                                                                                    | bigdata_stock_collect  |                             | Active   | Success   |  |  |
|                                                                                                    |                        |                             |          |           |  |  |

- 4. On the Cron Jobs page, you can enable or disable a cron job.
  - To enable a cron job in the inactive status, click **Enable** in the Actions column of the cron job. After a cron job is enabled, its **status** changes to **Active**. The **Enable** button is replaced by **Disable**.
  - To disable a cron job in the active status, click **Disable** in the Actions column of the cron job.

After a cron job is disabled, its **status** changes to **Inactive**. The **Disable** button is replaced by **Enable**.

### 5.2.2.2. Manually run a job

After you have created an ordinary job, you must manually run the job in order to perform O&M operations on the product. You can also manually run a cron job.

#### Prerequisites

You must have an ABM administrator account.

#### Procedure

- 1. Log on to the ABM console.
- 2. Click **Management** in the upper-right corner. On the page that appears, click **Jobs** in the left-side navigation pane.
- 3. Click Ordinary Jobs on the Job Execution page.

If you need to manually run a cron job, click **Cron Jobs**. The procedure to manually run a cron job is the same as that of an ordinary job. This topic takes ordinary jobs as an example.

| Ordinary Jobs       | Cron Jobs          | Execution History |                       | ٩                   |
|---------------------|--------------------|-------------------|-----------------------|---------------------|
|                     |                    |                   |                       |                     |
| Job Name            | Created At         |                   | Modified At           | Actions             |
| Pangu start balance | Jul 9, 2019, 18:28 | 20                | Jul 9, 2019, 18:28:20 | View Run History    |
| OdpsService_stop    | Jul 9, 2019, 15:49 | .28               | Jul 9, 2019, 15:49:28 |                     |
|                     |                    |                   |                       | Total 2 items < 1 > |

- 4. In the Ordinary Jobs list, click Run in the Actions column of a job.
- 5. Confirm the job risks in the dialog box that appears, and click Confirm.

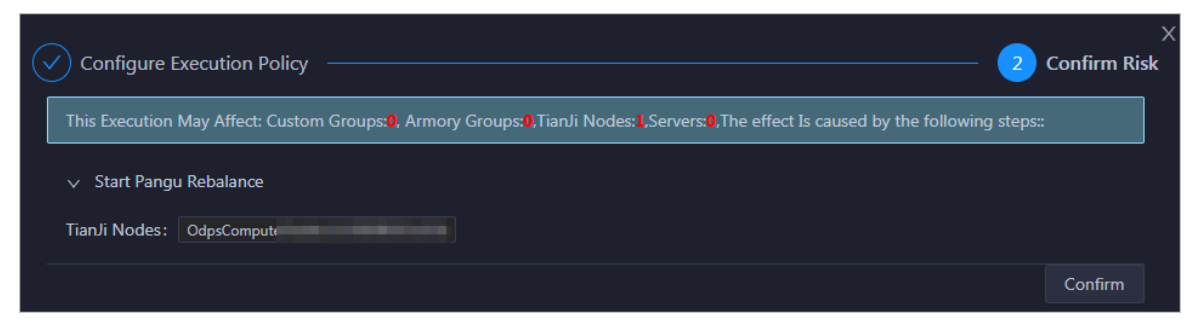

After you have confirmed, a record is automatically generated on the **Execution History** page. For more information, see View the execution history.

6. On the job execution page, click **Start** at the top to start the execution.

| Back                                     | Start Cancel       | Parameter Configuration $\vee$ | Download Execution Details | Refresh |
|------------------------------------------|--------------------|--------------------------------|----------------------------|---------|
|                                          | Basic Configuratio | n                              |                            |         |
| Job Name: Pangu start balance_1562667162 | Executi            | on Status: Pending             |                            |         |
| Created At: Jul 9, 2019, 18:16:35        | Modifie            | ed At: Jul 9, 2019, 18:16:35   |                            |         |
|                                          | Steps              |                                |                            |         |
|                                          | oreps              |                                |                            |         |
| Pangu start balance_1562667162 Pending   |                    |                                |                            |         |
| Pending                                  |                    |                                |                            |         |
| > 🕔 Soire Start Pangu Rebalance          |                    |                                |                            |         |
|                                          |                    |                                |                            |         |

You can find the record about a job on the **Execution History** page, and click **View** to go to the detailed execution page.

### 5.2.2.3. View the execution history of a job

Apsara Big Data Manager (ABM) allows you to view the execution history of a specific job to learn the execution status of it.

#### Prerequisites

An ABM administrator account is obtained.

#### Context

After you confirm to run a job, ABM generates logs for the job execution. You can learn the execution status by using the log data.

The Execution History page provides the following features:

- Provides information such as the trigger mode, current status, start time, and end time of each job.
- Provides job execution details and parameter setting information, and allows you to download execution details.
- Allows you to perform certain operations depending on the job status. For example, you can run a job that is in the **Pending** state or retry the execution of a job that is in the **Exception** state.

This topic describes how to view the execution history of an ordinary job. You can follow a similar procedure to view the execution history of a cron job.

#### Procedure

- 1. Log on to the ABM console.
- 2. Click **Management** in the upper-right corner. On the page that appears, click **Jobs** in the left-side navigation pane.
- 3. Click the Ordinary Jobs tab on the Job Execution page.
- 4. On the **Ordinary Jobs** page, click **History** in the Actions column of an ordinary job. The **Execution History** page appears.

You can view the execution history of this job on the **Execution History** page. For more information, see View the execution history.

### 5.2.3. View the execution history

Apsara Big Data Manager (ABM) allows you to view the execution history of jobs and schemes so that you can learn about their execution details.

#### Prerequisites

An ABM administrator account is obtained.

#### Context

After you have confirmed the execution of a job, a record is automatically generated on the Execution History page.

The **Execution History** page provides the following features:

- Provides information such as the trigger mode, current status, start time, and end time of each job.
- Provides job execution details and parameter setting information, and allows you to download execution details.
- Allows you to perform certain operations depending on the job status. For example, you can run a job that is in the **Pending** state or retry the execution of a job that is in the **Exception** state.

#### Procedure

- 1. Log on to the ABM console.
- 2. Click **Management** in the upper-right corner. On the page that appears, click **Jobs** in the left-side navigation pane.
- 3. Click the **Execution History** tab on the **Job Execution** page.

| Ordinary Jobs        | Cron Jobs          | Execution History             |                       |                       |             |                      |
|----------------------|--------------------|-------------------------------|-----------------------|-----------------------|-------------|----------------------|
| Job Name             | Jul 7, 2019, 18:33 | :28 ~ Jul 9, 2019, 18:33:28 🛱 | Execution Status      | ٩                     |             |                      |
| Job Name             |                    | Trigger Mode                  | Started At            | Ended At              | Status      | Actions              |
| odps_collect_realtim | ne_instance_quota  | Auto                          | Jul 7, 2019, 18:40:00 | Jul 7, 2019, 18:40:07 | Failure     |                      |
| odps_collect_project | t_meta             | Auto                          | Jul 7, 2019, 18:40:00 | Jul 7, 2019, 18:40:52 | Success     |                      |
| odps_collect_cluster | _quota_collect     | Auto                          | Jul 7, 2019, 18:38:05 | Jul 7, 2019, 18:38:16 | Success     |                      |
| odps_collect_realtim | ne_instance_quota  | Auto                          | Jul 7, 2019, 18:38:00 | Jul 7, 2019, 18:38:02 | Failure     |                      |
| odps_collect_cluster | _quota_collect     | Auto                          | Jul 7, 2019, 18:36:05 | Jul 7, 2019, 18:36:16 | Success     |                      |
| odps_collect_realtim | ne_instance_quota  | Auto                          | Jul 7, 2019, 18:36:00 | Jul 7, 2019, 18:36:01 | Failure     |                      |
| odps_collect_cluster | _quota_collect     | Auto                          | Jul 7, 2019, 18:34:05 | Jul 7, 2019, 18:34:16 | Success     |                      |
| odps_collect_realtim | ne_instance_quota  | Auto                          | Jul 7, 2019, 18:34:00 | Jul 7, 2019, 18:34:02 | Failure     |                      |
|                      |                    |                               | Total 3478 items      | < 1 ··· 344 345       | 346 347 348 | $>$ 10 / page $\vee$ |

- 4. If there are too many execution records, filter them by a combination of one or more of the following filter conditions: job name, creator, execution status, and time range. Then, click to search for required records.
- 5. Click **View** in the Actions column of a record to view the execution details.

The following table lists the operations that you can perform on records in different states.

| Execution status | Feature                                   | Operation                                                                                                    |
|------------------|-------------------------------------------|----------------------------------------------------------------------------------------------------|
|                  | View the<br>parameter<br>configuration    | Click <b>Parameter Configuration</b> at the top, and select<br><b>Context Parameters</b> or <b>Global Parameters</b> to view the<br>context parameters or global parameters of the task.                                               |
|                  | Download<br>execution details             | Click <b>Download Execution Details</b> at the top to download<br>the job execution details to the local device. Save it into a<br>TXT file.<br>The execution details record the JSON and raw data of job<br>execution.                |
|                  | View the<br>execution details<br>of steps | • On the <b>Servers</b> page of a step, click <b>View Details</b> in the Actions column of a certain server. The execution details of the step on the server, including the execution output, appear in the Execution Details section. |
| All statuses     |                                           | <ul> <li>If the step includes a script, the Script Content and<br/>Execution Parameters pages will appear, where you can<br/>view the script content and the script execution<br/>parameters.</li> </ul>                               |
|                  |                                           | <ul> <li>If the step includes a command, the Commands and<br/>Execution Parameters pages will appear, where you can<br/>view the command content and the command execution<br/>parameters.</li> </ul>                                  |
|                  |                                           |                                                                                                    |

| Execution status | Feature                                                        | Operation                                                                                                    |
|------------------|----------------------------------------------------------------|----------------------------------------------------------------------------------------------------|
|                  | Refresh the page                                               | If the task is in progress, you can click <b>Refresh</b> at the top to view the latest execution status.                                                                                                    |
| Donding          | Start the execution                                            | Click <b>Start</b> at the top to start the execution.                                                                                                    |
| Pending          | Cancel the execution                                           | Click <b>Cancel</b> at the top to cancel the execution.                                                                                                    |
|                  | Complete the manual operation                                  | At the manual step to be operated, follow the instructions and click <b>OK</b> to go to the next step.                                                                                                    |
| Unconfirmed      | Roll back to the<br>complete status<br>of the previous<br>step | At the manual step to be operated, click <b>Rollback</b> to roll back to the complete status of the previous step.                                                                                                    |
|                  | Cancel the execution                                           | Click <b>Cancel</b> to cancel the execution.                                                                                                    |
|                  | Retry the step with exceptions                                 | At the step with exceptions, click <b>Retry</b> to execute the step again.                                                                                                    |
|                  | Skip the step<br>with exceptions                               | At the step with exceptions, click <b>Skip</b> to skip this step and execute the subsequent steps.                                                                                                    |
|                  | Roll back to the<br>complete status<br>of the previous<br>step | At the step with exceptions, click <b>Rollback</b> to roll back to the complete status of the previous step.                                                                                                    |
|                  | Reset the step<br>with exceptions<br>to the Pending<br>state   | At the step with exceptions, click <b>Reset</b> to reset the step to<br>the <b>Pending</b> state.<br>When the step with exceptions is reset to the Not Started<br>state, the execution status becomes <b>Paused</b> . You can click<br><b>Continue</b> at the top to execute the step again. |
|                  |                                                                |                                                                                                    |
|                  |                                                                |                                                                                                    |
|                  |                                                                |                                                                                                    |
| Exception        |                                                                |                                                                                                    |
|                  |                                                                |                                                                                                    |

| Execution status | Feature                                                        | Operation                                                                                                    |
|------------------|----------------------------------------------------------------|----------------------------------------------------------------------------------------------------|
|                  | View the<br>execution details                                  | <ul> <li>On the Servers page of a step, click View Details in the Actions column of a certain server. The execution details of the step on the server, including the execution output and error message, appear in the Execution Details section.</li> <li>After you have viewed the details of the server with exceptions during the execution, you can click Skip to skip this server. Alternatively, you can click Retry to execute the step again on the server</li> </ul> |
|                  | of steps with<br>exceptions                                    | <ul> <li>If the step includes a script, the Script Content and<br/>Execution Parameters pages will appear, where you can<br/>view the script content and the script execution<br/>parameters.</li> </ul>                                                                                                    |
|                  |                                                                | <ul> <li>If the step includes a command, the Commands and<br/>Execution Parameters pages will appear, where you can<br/>view the command content and the command execution<br/>parameters.</li> </ul>                                                                                                    |
|                  | Retry the failed step                                          | At the failed step, click <b>Retry</b> to execute the step again.                                                                                                    |
|                  | Skip the failed<br>step                                        | At the failed step, click <b>Skip</b> to skip this step and execute the subsequent steps.                                                                                                    |
|                  | Roll back to the<br>complete status<br>of the previous<br>step | At the failed step, click <b>Rollback</b> to roll back to the complete status of the previous step.                                                                                                    |
|                  | Reset the failed<br>step to the<br>Pending state               | At the failed step, click <b>Reset</b> to reset the step to the<br><b>Pending</b> state.<br>When the failed step is reset to the Not Started state, the<br>execution status becomes <b>Paused</b> . You can click <b>Continue</b><br>at the top to execute the step again.                                                                                                    |
|                  |                                                                |                                                                                                    |
|                  |                                                                |                                                                                                    |
| Failure          |                                                                |                                                                                                    |

| Execution status | Feature                                          | Operation                                                                                                    |
|------------------|--------------------------------------------------|----------------------------------------------------------------------------------------------------|
|                  | View the<br>execution details<br>of failed steps | • On the <b>Servers</b> page of a step, click <b>View Details</b> in the Actions column of a certain server. The execution details of the step on the server, including the execution output and error message, appear in the Execution Details section. |
|                  |                                                  | After you have viewed the details of the server with<br>exceptions during the execution, you can click <b>Skip</b> to skip<br>this server. Alternatively, you can click <b>Retry</b> to execute<br>the step again on the server.                         |
|                  |                                                  | <ul> <li>If the step includes a script, the Script Content and<br/>Execution Parameters pages will appear, where you can<br/>view the script content and the script execution<br/>parameters.</li> </ul>                                                 |
|                  |                                                  | <ul> <li>If the step includes a command, the Commands and<br/>Execution Parameters pages will appear, where you can<br/>view the command content and the command execution<br/>parameters.</li> </ul>                                                    |
|                  | Cancel the execution                             | Click <b>Cancel</b> at the top to cancel the execution.                                                                                                    |

# 5.3. Health management

Apsara Big Data Manager (ABM) provides a wide range of built-in scheduling items and monitoring items for each service. These items check service faults and send alerts when necessary, enabling you to detect and fix service faults in time.

#### Prerequisites

- Your ABM account is granted the required permissions to perform O&M operations on the corresponding service.
- The alert sources and checkers of the monitoring items are obtained.

#### Background

Different services have different scheduling and monitoring items, but their configuration and operations are the same. This topic uses MaxCompute as an example.

Scheduling: You can run checkers on all hosts of a specified Apsara Infrastructure Management Framework role as scheduled to generate raw alert data. The raw alert data includes the checker, host, alert severity, and alert information. ABM stores the raw alert data in its database.

Monitoring: You can mount checkers to service pages in ABM. When mounting a checker to a service page, you can set a filter policy to display only required alerts.

Both the scheduling items and monitoring items are built-in and cannot be added. However, you can modify some parameters of the items, such as whether to enable an item, running parameters, and description. In addition, you can configure mount points of the monitoring items or delete monitoring items.

#### View details and mount points of scheduling items

The mount points of scheduling items are built-in and cannot be added, modified, or deleted. The mount points of the scheduling items correspond to the list of all hosts corresponding to the Apsara Infrastructure Management Framework role that runs the scheduling script.

- 1. Log on to the ABM console.
- 2. Click in the upper-left corner, and then click MaxCompute.
- Click Management in the upper-right corner of the MaxCompute page, and then click Health Management in the left-side navigation pane of the Management page. The Scheduling page appears.

The **Scheduling** page displays all scheduling items of the current service.

4. On the Scheduling page, click View in the Actions column of a scheduling item to view the details.

The details of a scheduling item include the name, alias, description, alert cause, and alert solution.

5. Click + to expand a scheduling item, and then view the mount points of the scheduling item.

#### Modify a scheduling item

You can set the scheduling interval and running parameters of a scheduling item, and set whether to enable the scheduling item.

- 1. Log on to the ABM console.
- 2. Click in the upper-left corner, and then click MaxCompute.
- Click Management in the upper-right corner of the MaxCompute page, and then click Health Management in the left-side navigation pane of the Management page. The Scheduling page appears.
- 4. On the **Scheduling** page, click **Edit** in the Actions column of a scheduling item. In the dialog box that appears, set relevant parameters.

Type: The value System Default indicates that parameters such as Execution Interval and Parameters use the default settings. The value Custom indicates that the parameters can be customized.

**Note** Set the **Execution Interval** parameter based on the **crontab** command.

5. Click **OK**. The system prompts that the configuration has been modified.

#### View faulty hosts

You can view all the faulty hosts in the current cluster.

- 1. Log on to the ABM console.
- 2. Click in the upper-left corner, and then click **MaxCompute**.
- Click Management in the upper-right corner of the MaxCompute page, and then click Health Management in the left-side navigation pane of the Management page. The Scheduling page appears.
- 4. Click Faulty Servers in the upper-right corner to view the faulty hosts in the cluster.

The faulty host list displays all faulty hosts in the current cluster and the Apsara Infrastructure Management Framework role of each host.

#### Modify a monitoring item

You can modify the name and description of a monitoring item and determine whether to enable it. The alert sources and checkers of monitoring items are built-in. Do not modify them.

- 1. Log on to the ABM console.
- 2. Click in the upper-left corner, and then click MaxCompute.
- 3. Click **Management** in the upper-right corner of the MaxCompute page, and then click **Health Management** in the left-side navigation pane of the **Management** page.
- 4. On the Health Management page, click the Monitoring tab. The Monitoring page appears.

The Monitoring page displays all monitoring items of the current service.

- 5. On the **Monitoring** page, click **Modify** in the Actions column of a monitoring item to modify its configuration.
- 6. Click OK. The system prompts that the configuration has been modified.

#### Add a mount point for a monitoring item

After a mount point is added for a monitoring item, the monitoring item mounts the raw alert data to the O&M page of each service in the ABM console.

- 1. Log on to the ABM console.
- 2. Click in the upper-left corner, and then click MaxCompute.
- 3. Click **Management** in the upper-right corner of the MaxCompute page, and then click **Health Management** in the left-side navigation pane of the **Management** page.
- 4. On the Health Management page, click the Monitoring tab. The Monitoring page appears.
- 5. On the **Monitoring** page, click + to expand a monitoring item, and then view the mount points of the monitoring item.
- 6. Click **Add Mount Point** under the mount point list. In the dialog box that appears, set relevant parameters.

| Parameter     | Description                                                                                                    |
|---------------|----------------------------------------------------------------------------------------------------|
| Mount Point   | The mount point to which the required inspection result of this monitoring item is to be mounted. For example, the value <b>odps/host</b> indicates that the result is mounted to the host O&M page of MaxCompute.                                                                                                    |
| Filter Policy | <ul> <li>Valid values:</li> <li>None: Display all alerts generated by the monitoring item.</li> <li>Custom: Display the alerts generated by the monitoring item in accordance with the filter configured for the service tree node.</li> <li>Node Name: Display the alerts whose node name is the same as the name of the current node.</li> </ul> |

The following table describes some key parameters.

| Parameter | Description |
|-----------|-------------|
|           |             |
|           |             |
|           |             |

| Enabled | Specifies whether the mount point takes effect. |
|---------|-------------------------------------------------|
|---------|-------------------------------------------------|

7. Click OK. The system prompts that the configuration has been modified.

#### Delete a mount point for a monitoring item

- 1. Log on to the ABM console.
- 2. Click in the upper-left corner, and then click MaxCompute.
- 3. Click **Management** in the upper-right corner of the MaxCompute page, and then click **Health Management** in the left-side navigation pane of the **Management** page.
- 4. On the Health Management page, click the Monitoring tab. The Monitoring page appears.
- 5. On the **Monitoring** page, click + to expand a monitoring item, and then view the mount points of the monitoring item.
- 6. Click **Delete** in the Mount Point column of the mount point to be deleted. In the dialog box that appears, click **OK**. The system prompts that the deletion is successful.

#### Delete a monitoring item

- 1. Log on to the ABM console.
- 2. Click in the upper-left corner, and then click **MaxCompute**.
- 3. Click **Management** in the upper-right corner of the MaxCompute page, and then click **Health Management** in the left-side navigation pane of the **Management** page.
- 4. On the Health Management page, click the Monitoring tab. The Monitoring page appears.
- 5. Click **Delete** in the Actions column of the monitoring item to be deleted. In the dialog box that appears, click **OK**. The system prompts that the deletion is successful.

# 5.4. Operation auditing

This feature allows you to view the O&M operations of the current service of Apsara Big Data Manager (ABM). The details of each operation are provided for retrieval and fault locating.

#### Prerequisites

Your ABM account is granted the required permissions to perform O&M operations on the corresponding service.

#### Background

> Document Version: 20220915

You can view operation logs by service. For example, to view the operation logs of MaxCompute, you must go to the MaxCompute page first. The following describes how to view the operation logs of MaxCompute.

**?** Note This page displays only the O&M operations of a service. Note that the O&M operations of job services are not included.

#### Procedure

- 1. Log on to the ABM console.
- 2. Click in the upper-left corner, and then click **MaxCompute**.
- 3. Click **Management** in the upper-right corner of the MaxCompute page, and then click **Operation Audit** in the left-side navigation pane of the **Management** page.

The **Operation Audit** page displays the O&M operations of the current service. In this example, the information about MaxCompute O&M operations is displayed, including the operation name, operation ID, status, submission time, start time, end time, operator, and implementation method.

4. Click **Details** for an operation to view the O&M operation details.

You can also view the causes of failed steps in detail.

- 5. If an O&M operation fails, view the cause of the failure.
- 6. When the task is in the Failure, Not Started, Pending, or Exception state, perform the operations listed in the following table based on your situation.

| State       | Executable operation                                                                                                    |
|-------------|----------------------------------------------------------------------------------------------------|
| Not Started | <ul> <li>Click Start to start the task.</li> <li>Click Parameter Configuration to view the parameter configuration of the task.</li> <li>Click Cancel to cancel the task.</li> </ul>                                                                                                    |
| Pending     | <ul> <li>Follow the instructions and click OK to go to the next step.</li> <li>Click Rollback to roll back to the complete status of the previous step.</li> <li>Click Parameter Configuration to view the parameter configuration of the task.</li> <li>Click Cancel to cancel the task.</li> </ul>                                               |
| Exception   | <ul> <li>Click Retry to run the step again.</li> <li>Click Skip to skip this step and execute the subsequent steps.</li> <li>Click Rollback to roll back to the complete status of the previous step.</li> <li>Click Parameter Configuration to view the parameter configuration of the task.</li> <li>Click Cancel to cancel the task.</li> </ul> |

| State   | Executable operation                                                                                                    |
|---------|----------------------------------------------------------------------------------------------------|
| Failure | <ul> <li>Click Retry to run the step again.</li> <li>Click Skip to skip this step and execute the subsequent steps.</li> <li>Click Rollback to roll back to the complete status of the previous step.</li> <li>Click Parameter Configuration to view the parameter configuration of the task.</li> <li>Click Cancel to cancel the task.</li> </ul> |

7. To download the O&M operation execution logs, click **Download Execution Details** at the top to save the logs to your local device.

# 6.Go to other consoles

Apsara Big Data Manager (ABM) provides links to the Apsara Uni-manager Operations Console (ASO), Apsara Infrastructure Management Framework console, and Apsara Stack Security Center console to facilitate the operations and maintenance (O&M) of big data services.

#### Prerequisites

An ABM account that works properly and its password are obtained.

#### Procedure

- 1. Log on to the ABM console.
- 2. On the homepage of ABM, click the in the upper-left corner. In the Site Navigation section, click ASO, TIANJI, or YUNDUN to go to the console that you want to access.

#### Result

After you click **ASO** or **TIANJI**, you can log on to the Apsara Uni-manager Operations Console or the Apsara Infrastructure Management Framework console without the need to enter your username and password.

After you click **YUNDUN**, you must enter the username and password to log on to the Apsara Stack Security Center console.